# Steps to be followed to install the CIPA-CERTIFICATE

Installation Guide for the following devices:

- 1. iPhone (iOS)
- 2. Android Smartphone
- 3. <u>Windows 10 Desktops/Laptops</u>
- 4. <u>macOS</u>
- 5. Chrome OS

# iPhone (iOS)

 Click on the link <u>https://www.cyberreef.com/download-cipa-certification/</u> to download the Certificate. Click on the *"Close"* button, as shown below.

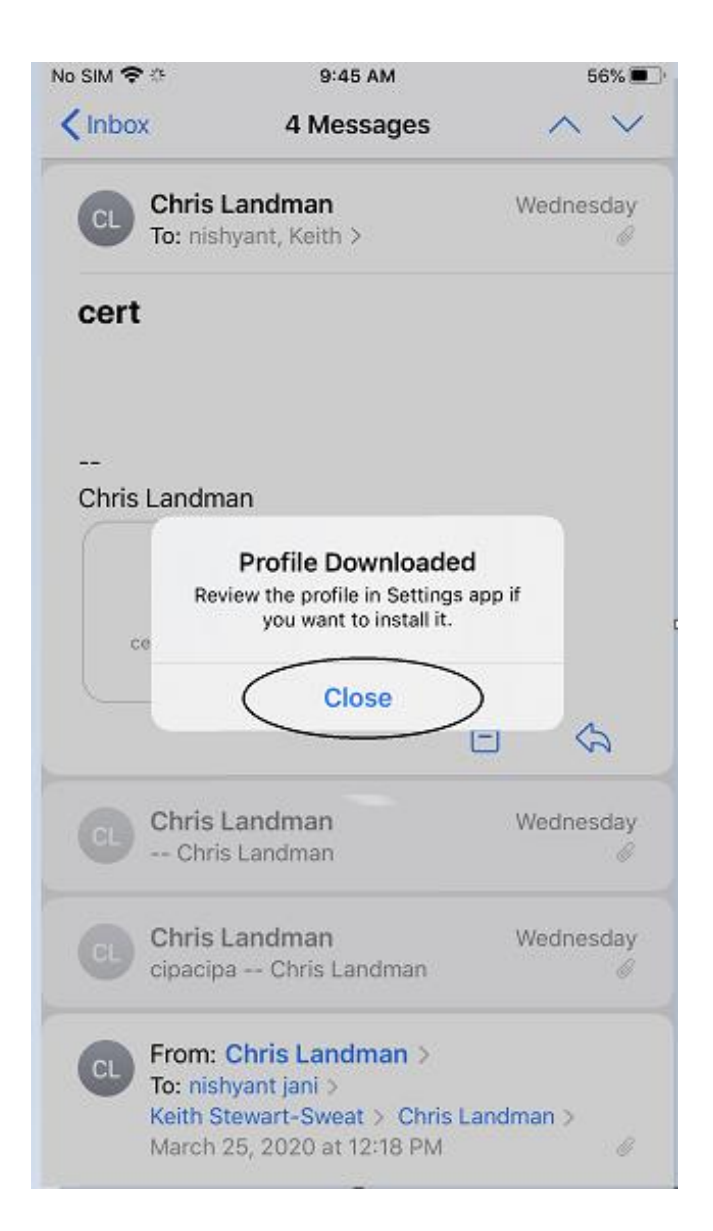

2. Navigate to Settings on the iPhone. You should see a tab indicating "Profile Downloaded," as shown below. Click on the "Profile Downloaded"

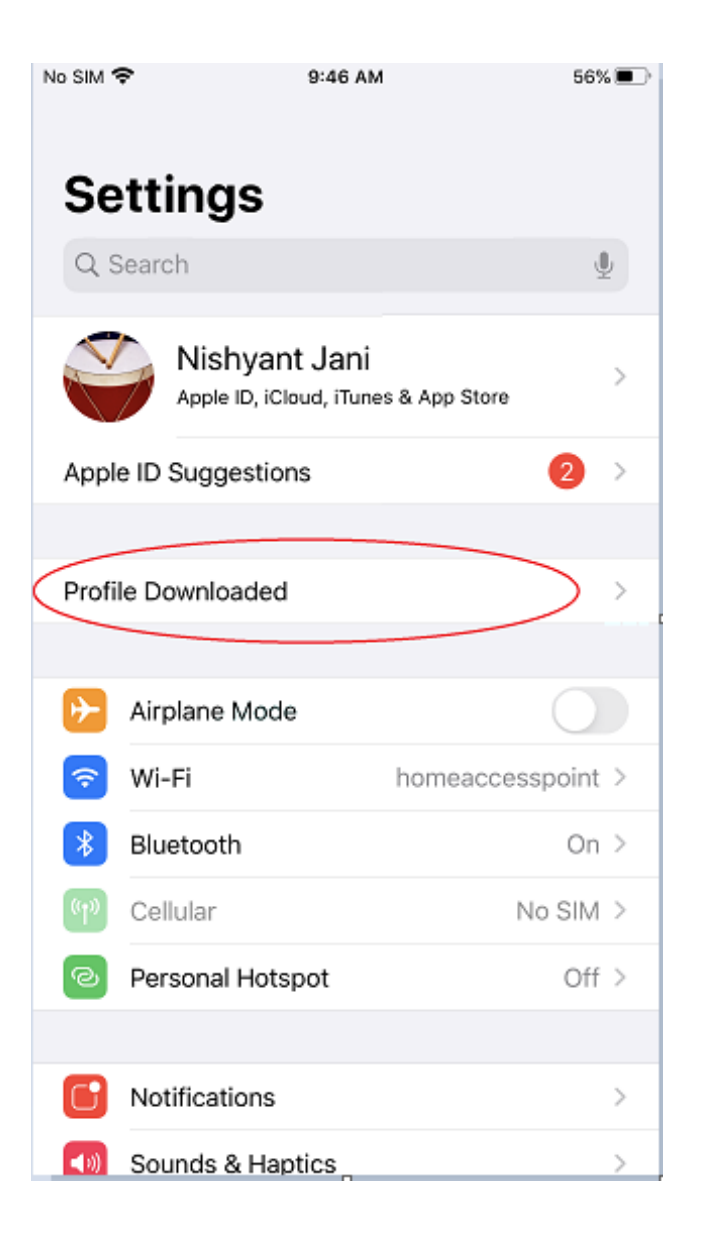

**3.** The next screen displayed is as shown below. Click on the "*Install*" button.

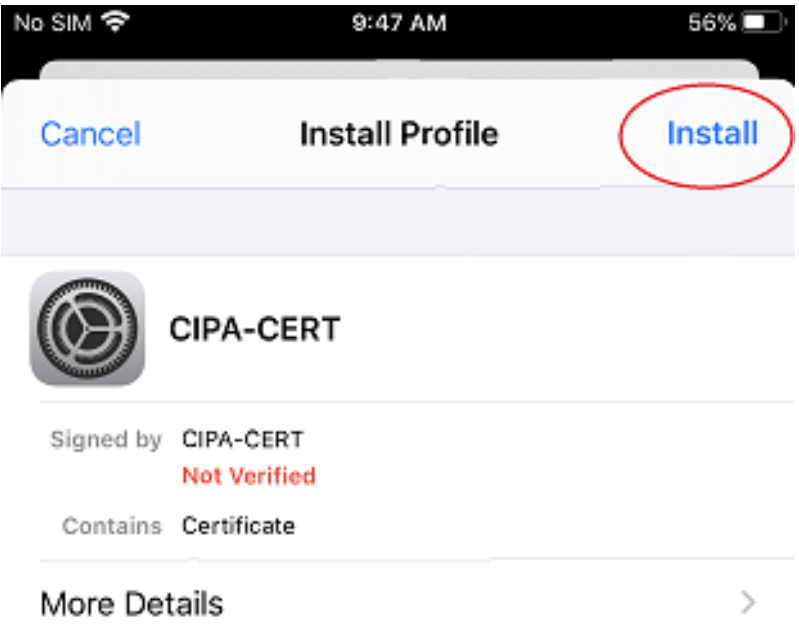

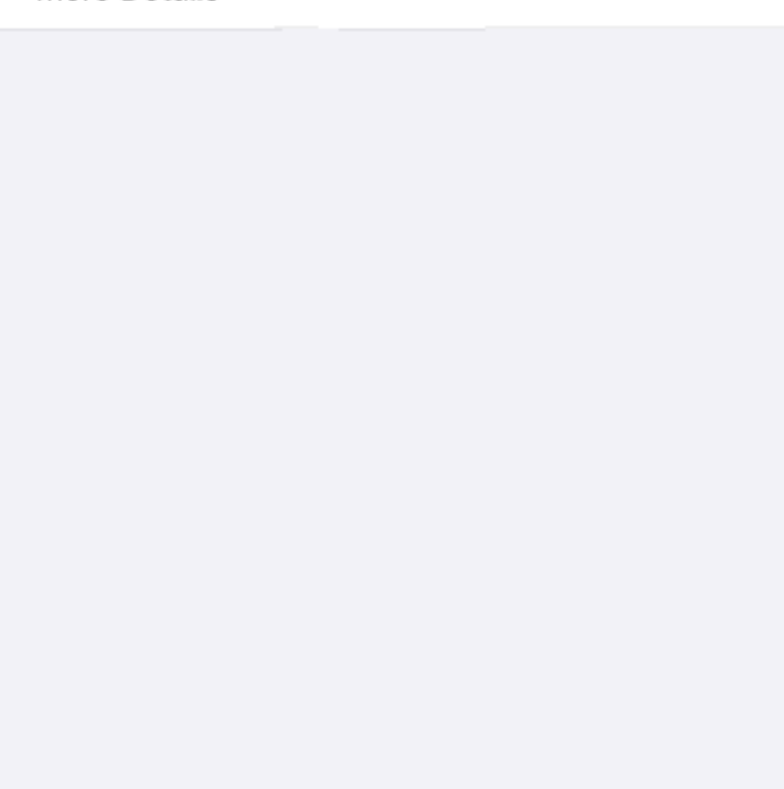

**4.** After Clicking install, you might get a security prompt to insert your passcode. Please enter your iPhone passcode and proceed to the next step.

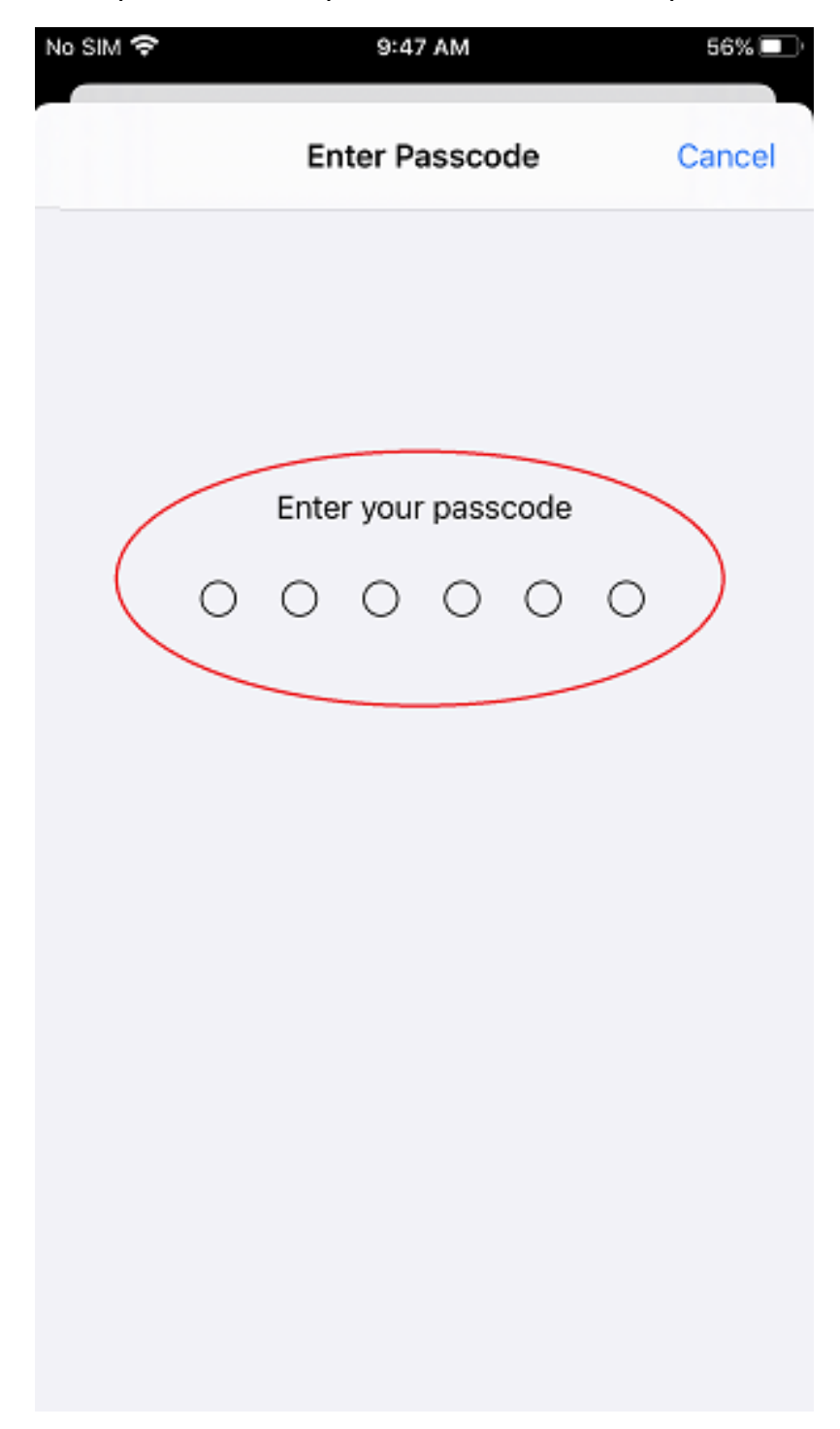

**5.** The next window displays the following information. Please click on the *"Install"* button as indicated.

| No SIM 夺                                                                                 | 9:47 AM                                                                                | 56%                                                              |
|------------------------------------------------------------------------------------------|----------------------------------------------------------------------------------------|------------------------------------------------------------------|
| Cancel                                                                                   | Warning                                                                                | Install                                                          |
| UNMANAGED ROOT                                                                           | CERTIFICATE                                                                            |                                                                  |
| Installing the cert<br>the list of trusted<br>certificate will no<br>enable it in Certif | tificate "CIPA-CER<br>certificates on yo<br>t be trusted for we<br>icate Trust Setting | T″ will add it to<br>ur iPhone. This<br>ebsites until you<br>Is. |
| UNVERIFIED PROFIL                                                                        | .E                                                                                     |                                                                  |
| The authenticity<br>be verified.                                                         | of "CIPA-CERT" ca                                                                      | annot                                                            |
|                                                                                          |                                                                                        |                                                                  |
|                                                                                          |                                                                                        |                                                                  |
|                                                                                          |                                                                                        |                                                                  |
|                                                                                          |                                                                                        |                                                                  |
|                                                                                          |                                                                                        |                                                                  |
|                                                                                          |                                                                                        |                                                                  |

**6.** The instructions prompt you to confirm the installation of the certificate one last time. Please click *"Install,"* as shown below.

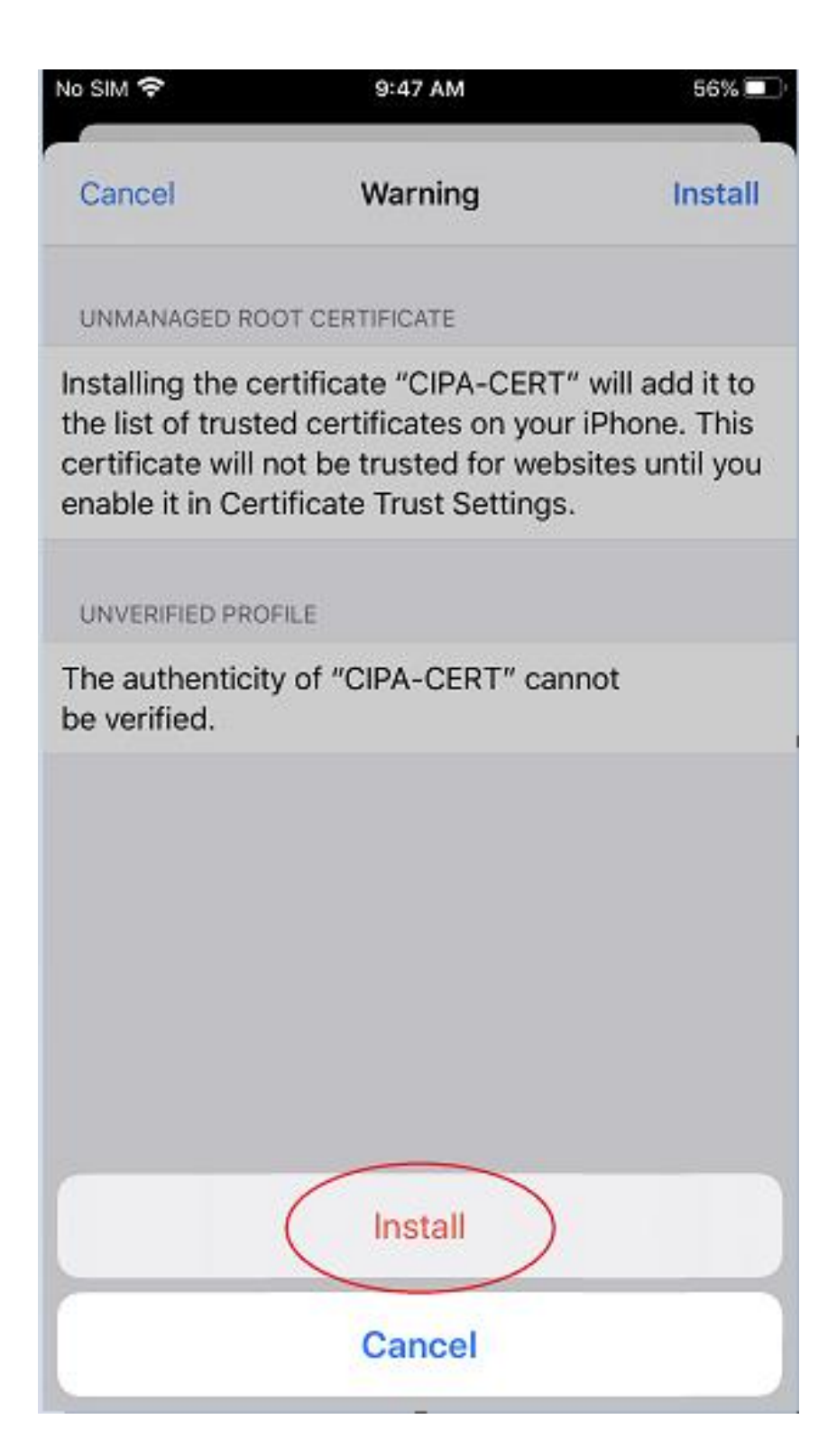

7. Once the Certificate is installed, the below confirmation page is displayed. Please click "Done" as shown below

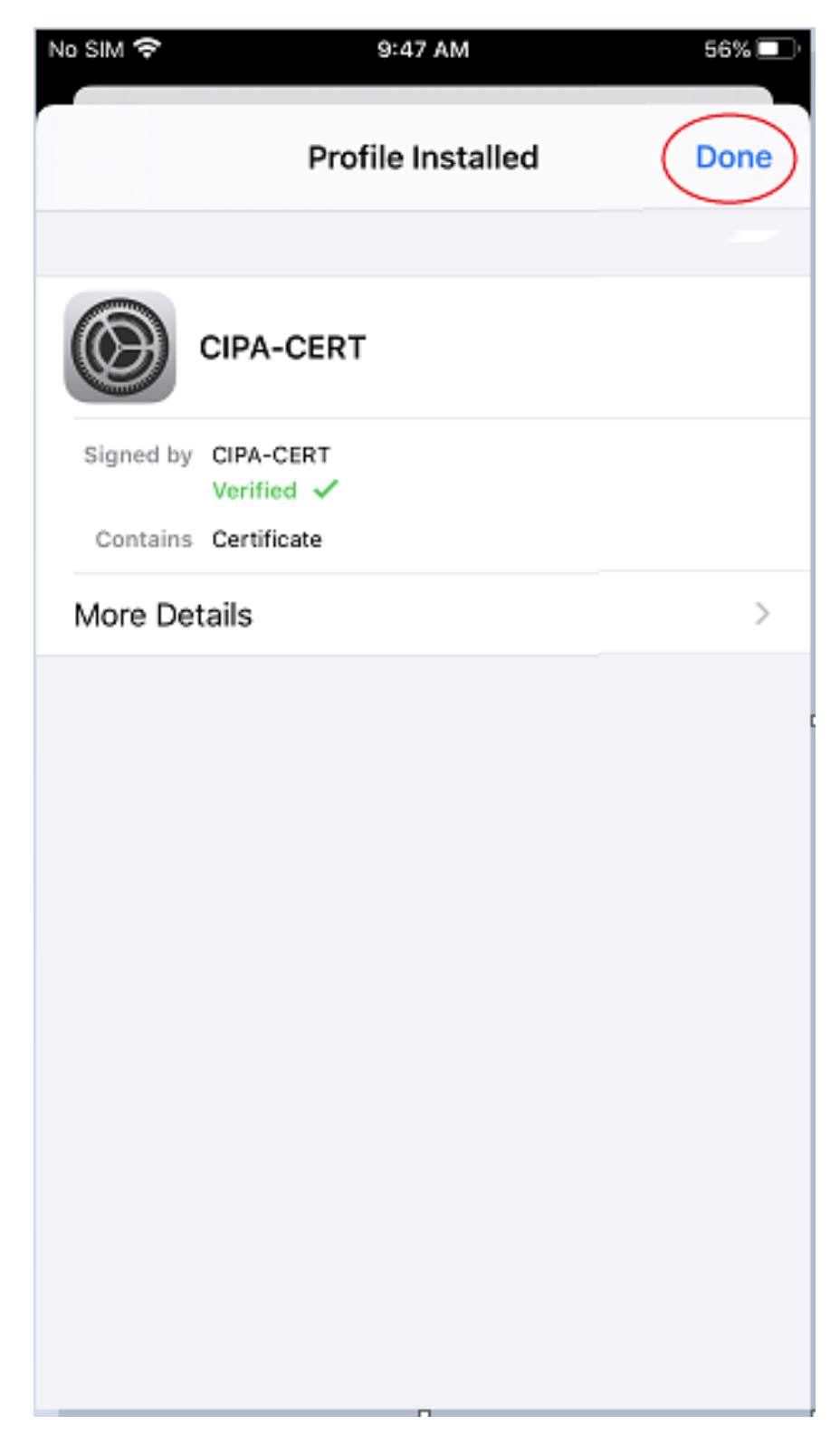

8. Please click on "General."

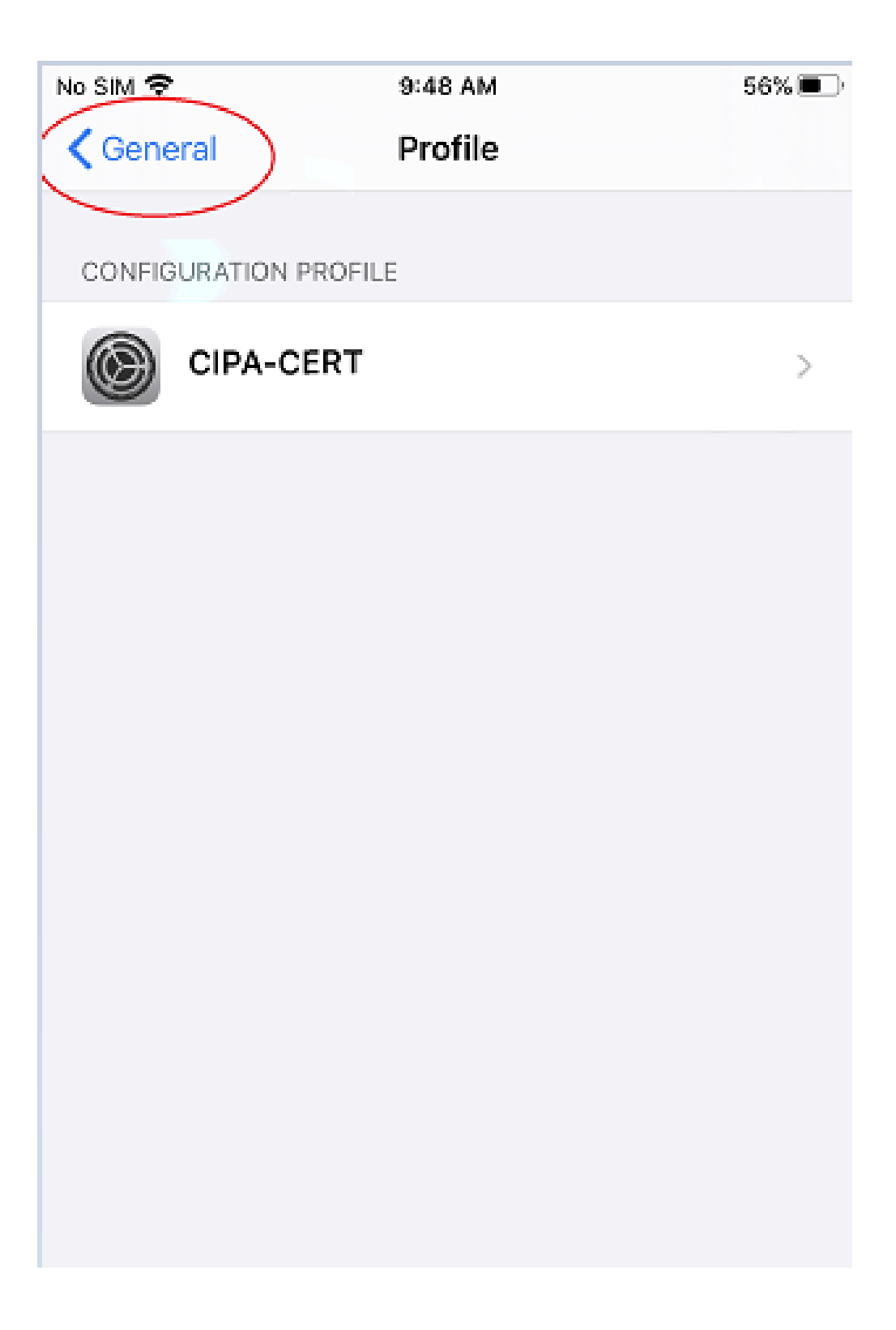

**9.** The screen displays the various options under General. Please click "About."

| No SIM 🗢         | 9:48 AM | 56% 🔳 |
|------------------|---------|-------|
| Settings         | General |       |
|                  |         |       |
| About            |         | >     |
| Software Update  |         | >     |
|                  |         |       |
| AirDrop          |         | >     |
| AirPlay & Handof | f       | >     |
| CarPlay          |         | >     |
|                  |         |       |
| Home Button      |         | >     |
|                  |         |       |
| iPhone Storage   |         | >     |
| Background App   | Refresh | >     |
|                  |         |       |
| Date & Time      |         | >     |
| Keyboard         |         | >     |
| Fonts            |         | >     |

**10.** Once you are in the About section, please scroll to the bottom & Click "Certificate Trust Settings."

| No SIM 🗢              | 9:48 AM | 56% 🔳            |
|-----------------------|---------|------------------|
| <b>〈</b> General      | About   |                  |
| Videos                |         | 23               |
| Photos                |         | 178              |
| Applications          |         | 12               |
| Capacity              |         | 64 GB            |
| Available             |         | 49.88 GB         |
|                       |         |                  |
| Carrier               |         | AirTel 39.1      |
| Wi-Fi Address         | 5C      | ::09:47:B7:70:19 |
| Bluetooth             | 5C      | ::09:47:B7:70:1A |
| IMEI                  | 35 30   | 0909 660150 9    |
| MEID                  | 35      | 300909660150     |
| Modem Firmware        |         | 5.11.01          |
| SEID                  |         | >                |
|                       |         |                  |
| Certificate Trust Set | tings   | $\rightarrow$    |
|                       |         |                  |

**11.** Once you enter the *"Certificate Trust Settings,"* the following window is displayed. Please toggle the switch from left to right to enable the Trust for the Certificate we installed earlier.

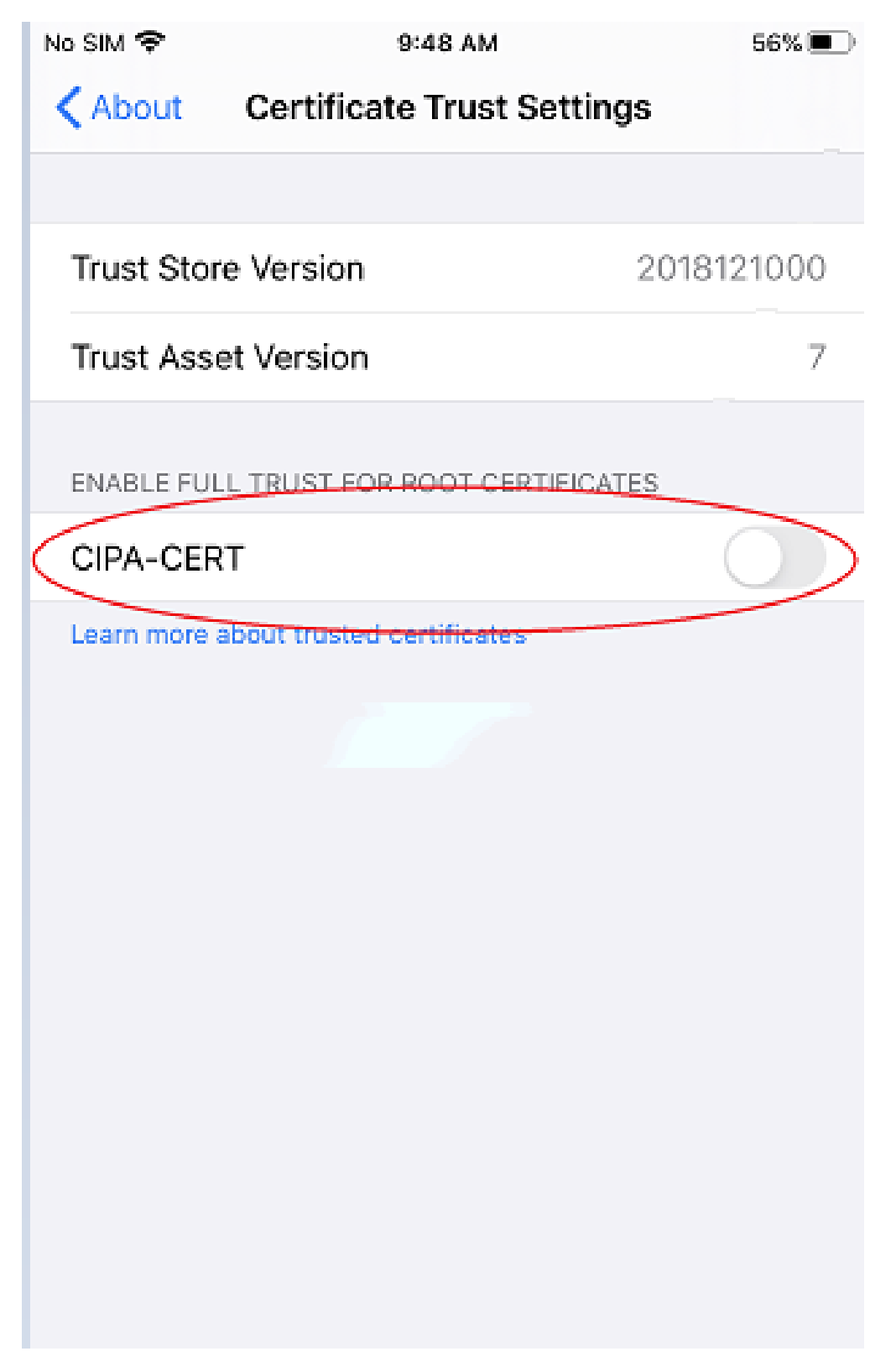

**12.** Once you perform step 11, the below screen should display the GREEN enabled status for the Certificate. Please click *"Continue"* on the information prompt.

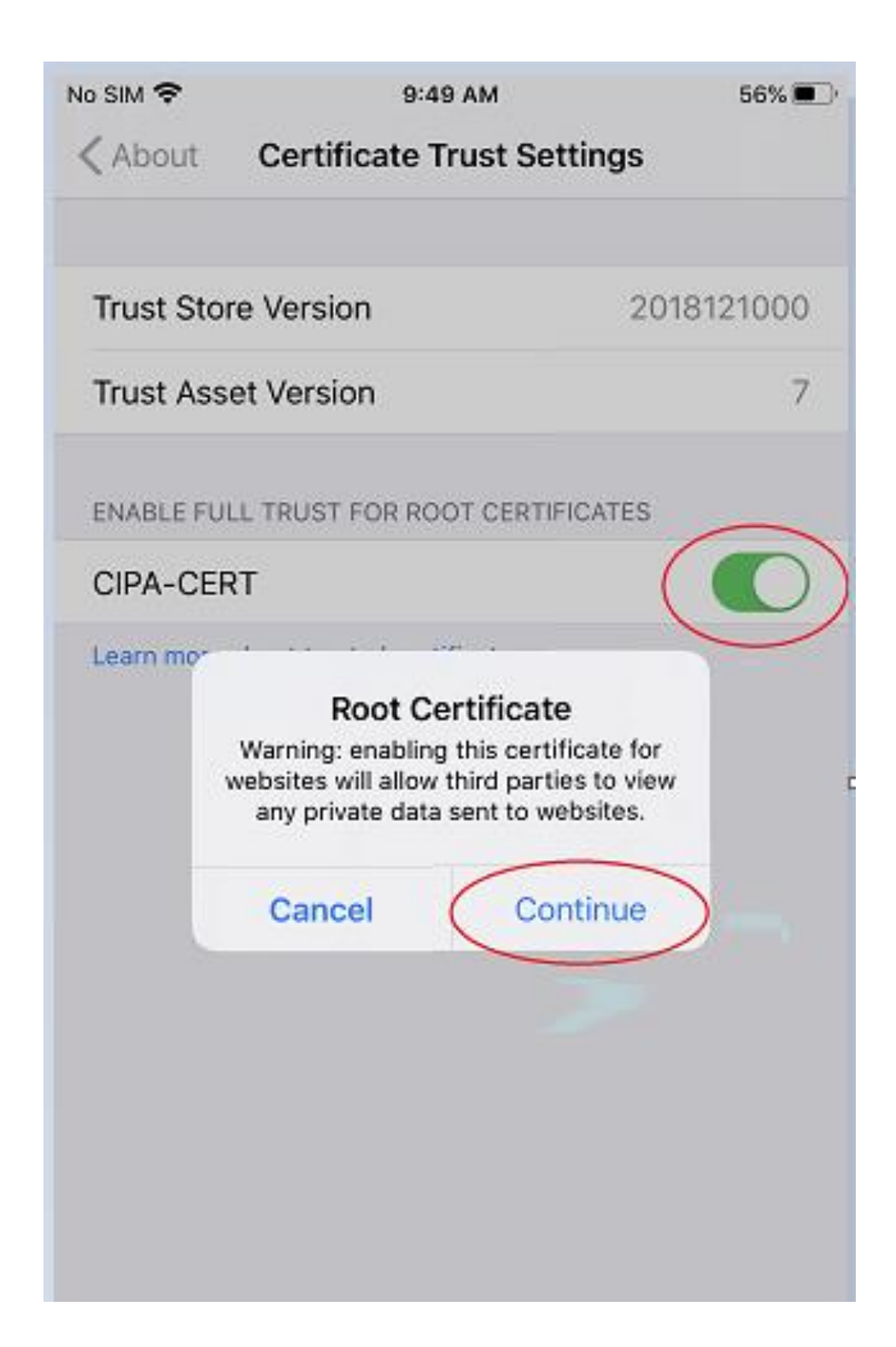

The Certificate is now installed. You can exit the settings and use the CIPA service.

# **Android Smartphones**

 Click on the link <u>https://www.cyberreef.com/download-cipa-certification/</u> to download the Certificate. The below page is displayed once you click on the downloaded Certificate. (Optionally you might be asked for your phone pattern/password to proceed further)

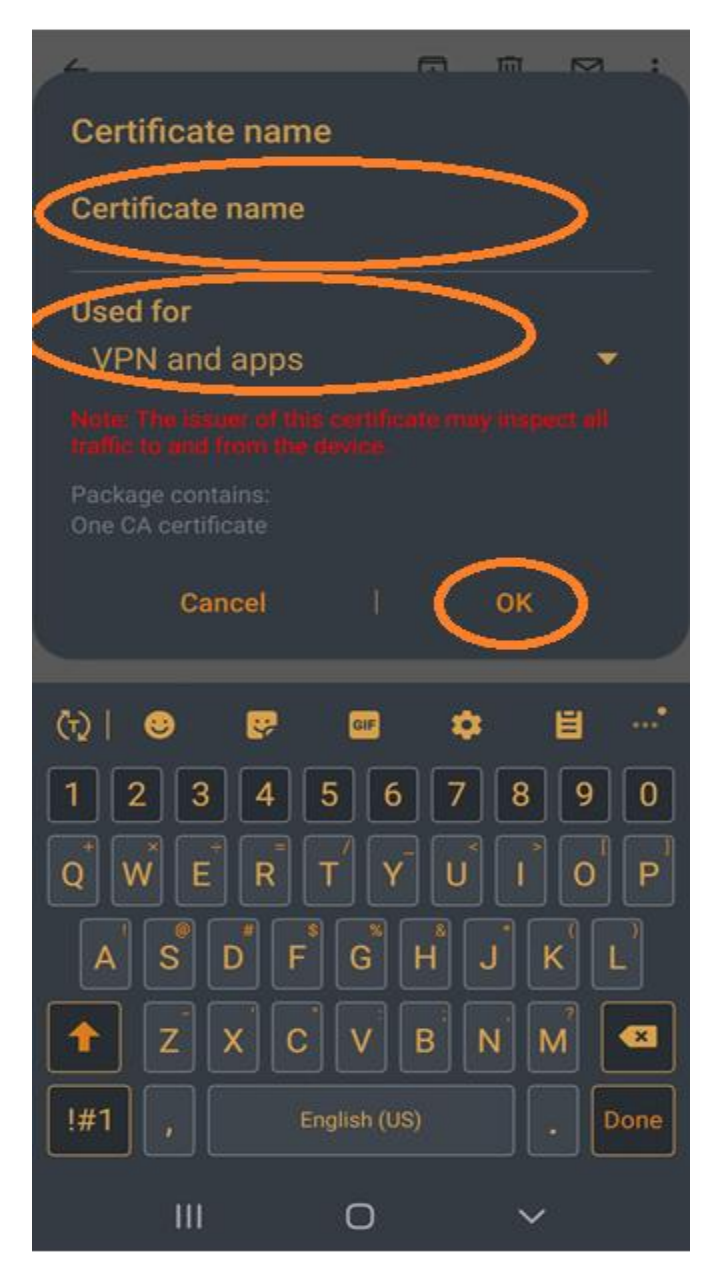

Please enter a name "CIPA-CERT" under Certificate Name.

Please select the options *Used for* as "VPN & apps" from the drop-down.

Please click, "OK."

The Certificate is now installed. You can now exit the settings and use the CIPA service.

### Windows 10

 Click on the link <u>https://www.cyberreef.com/download-cipa-certification/</u> to download the Certificate. Once the Certificate is clicked, the below prompt is displayed. Please click *"Open"* on the Prompt.

| )pen File - | Security Warning                                                                                                    | ×                              |
|-------------|----------------------------------------------------------------------------------------------------|--------------------------------|
| Do you v    | want to open this file?                                                                                                    |                                |
|             | Name: C:\Users\njani\Downloads\cert_FT-CERT.crt                                                                                                    | t                              |
|             | Publisher: Unknown Publisher                                                                                                    |                                |
|             | Type: Security Certificate                                                                                                    |                                |
|             | From: C:\Users\njani\Downloads\cert_FT-CERT.crt                                                                                                    | t                              |
| Alway       | Open                                                                                                    | Cancel                         |
|             |                                                                                                    |                                |
| 1           | While files from the Internet can be useful, this file type c<br>harm your computer. If you do not trust the source, do n<br>software. <u>What's the risk?</u> | an potentially<br>ot open this |

2. The next dialog-box displayed is shown below. Please click on "Install Certificate."

| 💀 Certi            | ificate                                                                                                    | × |
|--------------------|----------------------------------------------------------------------------------------------------|---|
| General            | Details Certification Path                                                                                                    |   |
| 8                  | Certificate Information                                                                                                    |   |
| Thi<br>inst<br>Aut | s CA Root certificate is not trusted. To enable trust,<br>tall this certificate in the Trusted Root Certification<br>thorities store. |   |
|                    |                                                                                                    |   |
|                    |                                                                                                    |   |
|                    | Issued to: CIPA-CERT                                                                                                    |   |
|                    | Issued by: CIPA-CERT                                                                                                    |   |
|                    | Valid from 3/25/2020 to 3/24/2024                                                                                                    |   |
|                    |                                                                                                    |   |
|                    | Install Certificate) Issuer Statement                                                                                                 | ų |
|                    |                                                                                                    |   |
|                    | ОК                                                                                                    |   |

- 3. Step 2 takes you to "Certificate Import Wizard."
  - a. Option A Install certificate for the current user Only

This step will setup & install the Certificate for the Current Logged-In User. As indicated below, the default selection is – "Current User," & Please click "Next."

| ÷ | 🚑 Certificate Import Wizard                                                                                                    |                                            | ×    |
|---|----------------------------------------------------------------------------------------------------|--------------------------------------------|------|
|   | Welcome to the Certificate I                                                                                                    | mport Wizard                               |      |
|   | This wizard helps you copy certificates, certi<br>lists from your disk to a certificate store.                                                                                                    | ficate trust lists, and certificate revoca | tion |
|   | A certificate, which is issued by a certification authority, is a confirmation of your identity<br>and contains information used to protect data or to establish secure network<br>connections. A certificate store is the system area where certificates are kept. |                                            |      |
|   | Store Location                                                                                                    |                                            |      |
|   |                                                                                                    |                                            |      |
|   | To continue, click Next.                                                                                                    |                                            |      |
|   |                                                                                                    |                                            |      |
|   |                                                                                                    | $\sim$                                     |      |
|   |                                                                                                    |                                            | Next |

**b.** Option **B** – Install a Certificate for all the users on the system.

As shown below:

Please select *"Local Machine"* when installing the Certificate for all the users on this machine. Please click *"Next"* as shown below

|                                                                                                    | 10.00 |
|----------------------------------------------------------------------------------------------------|-------|
|                                                                                                    | ×     |
| 🗧 🚑 Certificate Import Wizard                                                                                                    |       |
|                                                                                                    |       |
|                                                                                                    |       |
| Welcome to the Certificate Import Wizard                                                                                                    |       |
|                                                                                                    |       |
| This wizard beins you convicertificates, certificate trust lists, and certificate revocation                                                                                    |       |
| lists from your disk to a certificate store.                                                                                                    |       |
|                                                                                                    |       |
| A certificate, which is issued by a certification authority, is a confirmation of your identity<br>and contains information used to protect data or to establish secure network |       |
| connections. A certificate store is the system area where certificates are kept.                                                                                                |       |
| Store Location                                                                                                    |       |
| O Current User                                                                                                    |       |
| Local Machine                                                                                                    |       |
|                                                                                                    |       |
| To continue, click Next.                                                                                                    |       |
|                                                                                                    |       |
|                                                                                                    |       |
|                                                                                                    |       |
|                                                                                                    |       |
|                                                                                                    |       |
| Next Canc                                                                                                    | ei    |

**4.** The next prompt should display the below window. Please select "*Place all certificates in the following store,*" as shown below & click "*Browse*."

|     | : | Not 124                                                                                                    |          |  |
|-----|---|----------------------------------------------------------------------------------------------------|----------|--|
|     |   |                                                                                                    | $\times$ |  |
|     | ~ | ᡒ Certificate Import Wizard                                                                                 |          |  |
|     |   | Certificate Store<br>Certificate stores are system areas where certificates are kept.                       | _        |  |
|     |   | Windows can automatically select a certificate store, or you can specify a location for<br>the certificate. |          |  |
|     |   | O Automatically select the certificate store based on the type of certificate                               |          |  |
|     |   | Place all certificates in the following store                                                               |          |  |
|     |   | Certificate store:                                                                                          |          |  |
|     |   | Browse                                                                                                    |          |  |
|     |   |                                                                                                    |          |  |
|     |   |                                                                                                    |          |  |
|     |   |                                                                                                    |          |  |
|     |   |                                                                                                    |          |  |
|     |   |                                                                                                    |          |  |
|     |   |                                                                                                    |          |  |
| ind |   |                                                                                                    |          |  |
|     |   | Next Cance                                                                                                  | I        |  |
|     | _ |                                                                                                    |          |  |
|     |   |                                                                                                    |          |  |

**5.** Please select "*Trusted Root Certification Authorities*," as shown below. Once selected, please click "*OK*."

| Nat 1 als                                                                                                    |      |
|----------------------------------------------------------------------------------------------------|------|
|                                                                                                    | ×    |
| 🗲 🛛 🐉 Certificate Import Wizard                                                                                                    |      |
| Certificate Store                                                                                                    |      |
| Certificate stores are system areas where certificates are kept.                                                                                                    |      |
| — Select Certificate Store X                                                                                                    | _    |
| Select the certificate store you want to use. r you can specify a location for                                                                                                    |      |
| Decendent of the type of certificate of the type of certificate of the type of certificate of the type of certificate of the type of certificate of the type of certificate of the type of certificate of the type of the type of the type of the type of the type of the type of the type of the type of the type of the type of the type of the type of the type of the type of the type of the type of the type of the type of the type of type of type of |      |
| and                                                                                                    |      |
| Show physical stores                                                                                                    | _    |
| OK Cancel                                                                                                    |      |
|                                                                                                    |      |
|                                                                                                    |      |
|                                                                                                    |      |
| Next Car                                                                                                    | ncel |

**6.** Please verify the options selected in step 5 & then Click *"Next,"* as shown below.

| 🗲 🛛 🕹 Certificate Import Wizard                                                                                                    | ×  |
|----------------------------------------------------------------------------------------------------|----|
| Certificate Store<br>Certificate stores are system areas where certificates are kept.                                                                                                    |    |
| Windows can automatically select a certificate store, or you can specify a location for<br>the certificate.<br>Automatically select the certificate store based on the type of certificate<br>Place all certificates in the following store<br>Certificate store:<br>Trusted Root Certification Authorities<br>Browse |    |
|                                                                                                    |    |
| Next Canc                                                                                                    | el |

7. The below window is displayed. Please click, "Finish."

|      | March 1 264                                                                                      |    |  |
|------|--------------------------------------------------------------------------------------------------|----|--|
|      |                                                                                                  | ×  |  |
|      | 🗧 😺 Certificate Import Wizard                                                                    |    |  |
|      |                                                                                                  |    |  |
|      |                                                                                                  |    |  |
|      | Completing the Certificate Import Wizard                                                         | _  |  |
|      |                                                                                                  | _  |  |
|      | The certificate will be imported after you click Finish.                                         |    |  |
|      | You have specified the following settings:                                                       | _  |  |
|      | Certificate Store Selected by User Trusted Root Certification Authorities<br>Content Certificate | _  |  |
| _    |                                                                                                  |    |  |
|      |                                                                                                  | _  |  |
| lanc |                                                                                                  | _  |  |
| -    |                                                                                                  |    |  |
|      |                                                                                                  |    |  |
|      |                                                                                                  | _  |  |
|      |                                                                                                  |    |  |
|      |                                                                                                  |    |  |
|      | Finish Cano                                                                                      | el |  |
|      |                                                                                                  |    |  |

**8.** As shown below, a similar prompt is displayed asking you to confirm the installation of the Certificate. Please select "*Yes.*"

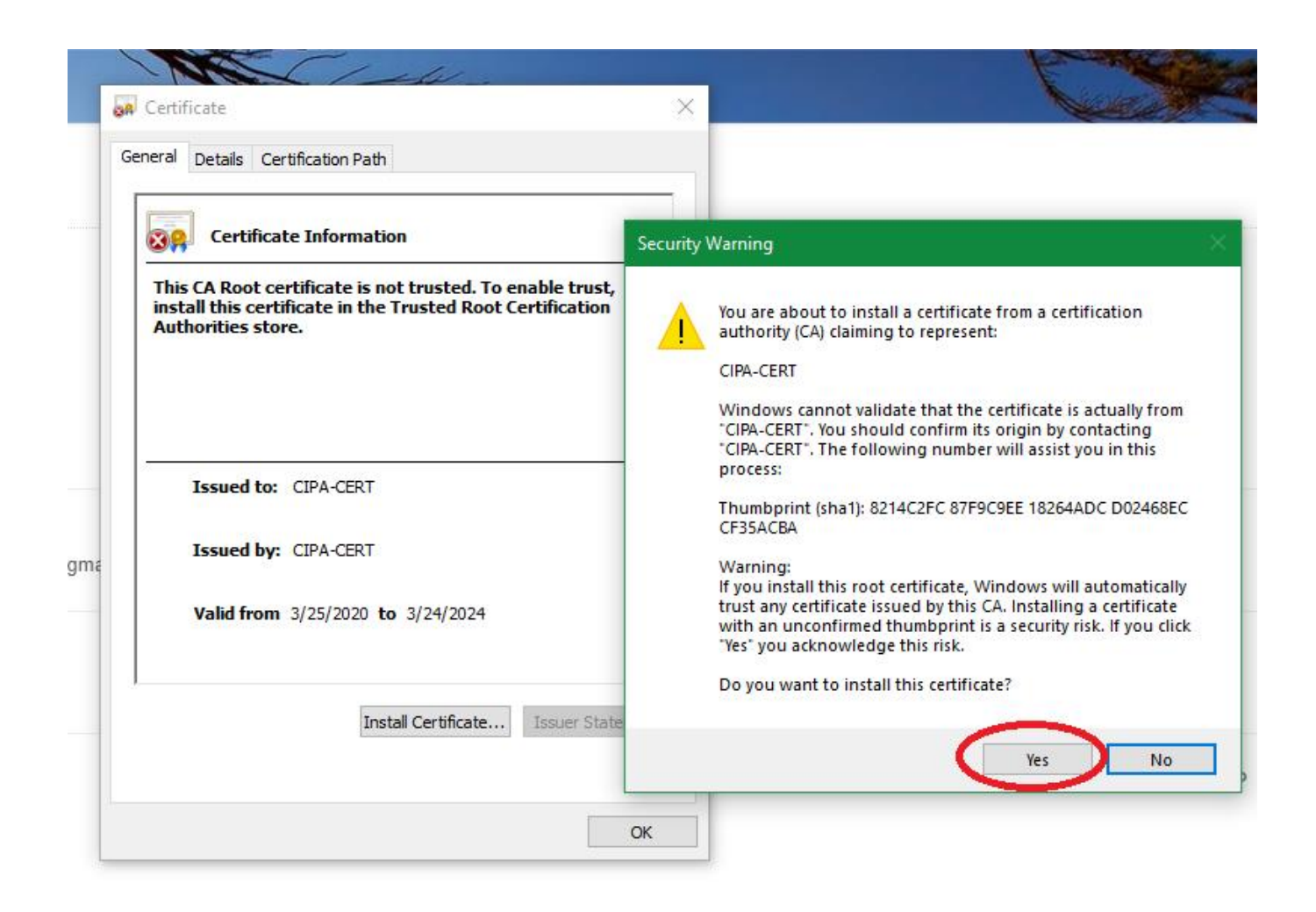

9. "The import was successful." message shown below is displayed. Please click "OK."

| Marx 1 del -                                                                                                    |                             |
|----------------------------------------------------------------------------------------------------|-----------------------------|
| Certificate                                                                                                    | ×                           |
| eneral Details Certification Path                                                                                       |                             |
|                                                                                                    |                             |
| Certificate Information                                                                                                 |                             |
|                                                                                                    |                             |
| This CA Root certificate is not trusted. To enable trust,<br>install this certificate in the Trusted Root Certification |                             |
| Authorities store.                                                                                                    |                             |
|                                                                                                    |                             |
|                                                                                                    |                             |
|                                                                                                    | Certificate Import Wizard X |
| Issued to: CIPA-CERT                                                                                                    |                             |
|                                                                                                    | The import was successful.  |
| Issued by: CIPA-CERT                                                                                                    |                             |
| V-Ed from 2/25/2020 to 2/24/2024                                                                                        | ОК                          |
| Valid from 3/25/2020 to 3/24/2024                                                                                       |                             |
|                                                                                                    |                             |
|                                                                                                    |                             |
| Install Certificate Issuer Stater                                                                                       | ment                        |
|                                                                                                    |                             |
|                                                                                                    |                             |
|                                                                                                    | OK                          |

The Certificate is now installed. You can exit the settings/other windows and start using the CIPA service.

### macOS

- Click on the link <u>https://www.cyberreef.com/download-cipa-certification/</u> to download the Certificate. Once downloaded, please double-click the Certificate. You should see a dialog box as displayed below. Please read the information provided carefully. Based on your requirements, you have two options -
  - Option 1 Installing the Certificate to be shared by all users for this machine.

| 000                                                                     | Keychain Access                                                                                                    | ŝ                                                                                                    |                                                                                       |
|-------------------------------------------------------------------------|----------------------------------------------------------------------------------------------------|----------------------------------------------------------------------------------------------------|---------------------------------------------------------------------------------------|
| Click to lock the l                                                     | ogin keychain.                                                                                                    | Q Search                                                                                                    | Communities Cont                                                                      |
| Keychains<br>login<br>Local Items<br>System<br>System Roots             | <key>         Kind: public key, RSA, 2048-bit         Usage: Encrypt, Derive, Verify         Name       ^ Kind</key>                                                                                                    | <ul> <li>Add Certificates</li> <li>Do you want to add the certificate(s) from CERT.crt" to a keychain?</li> <li>New root certificates should be added to the current user, or to the System keychain if the users of this machine.</li> </ul>                                                                                                    | n <b>the file "cert_FT-</b><br>e login keychain for the<br>ey are to be shared by all |
| Category<br>All Items                                                   | Chrome Safe Storage     application password     com.apple.gsthentication.token     application password     com.apple.gsthentication.token     apple.gsthentication.token     apple.gsthentication.token     apple.gsthentication.token     apple.gsthentication.token     apple.gsthentication.token     apple.gsthenti  | Kevchain: Io                                                                                                    | ain ᅌ                                                                                 |
| L. Passwords<br>Secure Notes<br>My Certificates<br>Keys<br>Certificates | com.apple.gsthentication.token     application password     com.apple.gsthentication.token     application password     com.apple.gsthentication.token     application     application     applica | View Certificates         Iogin           Jan 26, 2020, 10:29:17 AM          Iogin           Jan 26, 2020, 10:29:17 AM          Iogin           Jan 26, 2020, 10:29:17 AM          Iogin           Jan 26, 2020, 10:29:17 AM          Iogin           Jan 26, 2020, 10:29:17 AM          Iogin           Jan 26, 2020, 10:29:17 AM          Iogin           Jan 26, 2020, 10:29:17 AM          Iogin           Jan 26, 2020, 10:29:17 AM          Iogin | Cancel                                                                                |
|                                                                         | <pre>com.apple.gsthentication.token application password + i Copy</pre>                                                                                                    | Jan 26, 2020, 10:29:17 AM login<br>45 items                                                                                                    |                                                                                       |

**b.** Option 2 – Installing the Certificate for the current user logged-in.

**Option 1** – Installing the Certificate to be shared by all users of this machine.

Please click the drop-down menu for "Keychain" and select "System" as shown below:

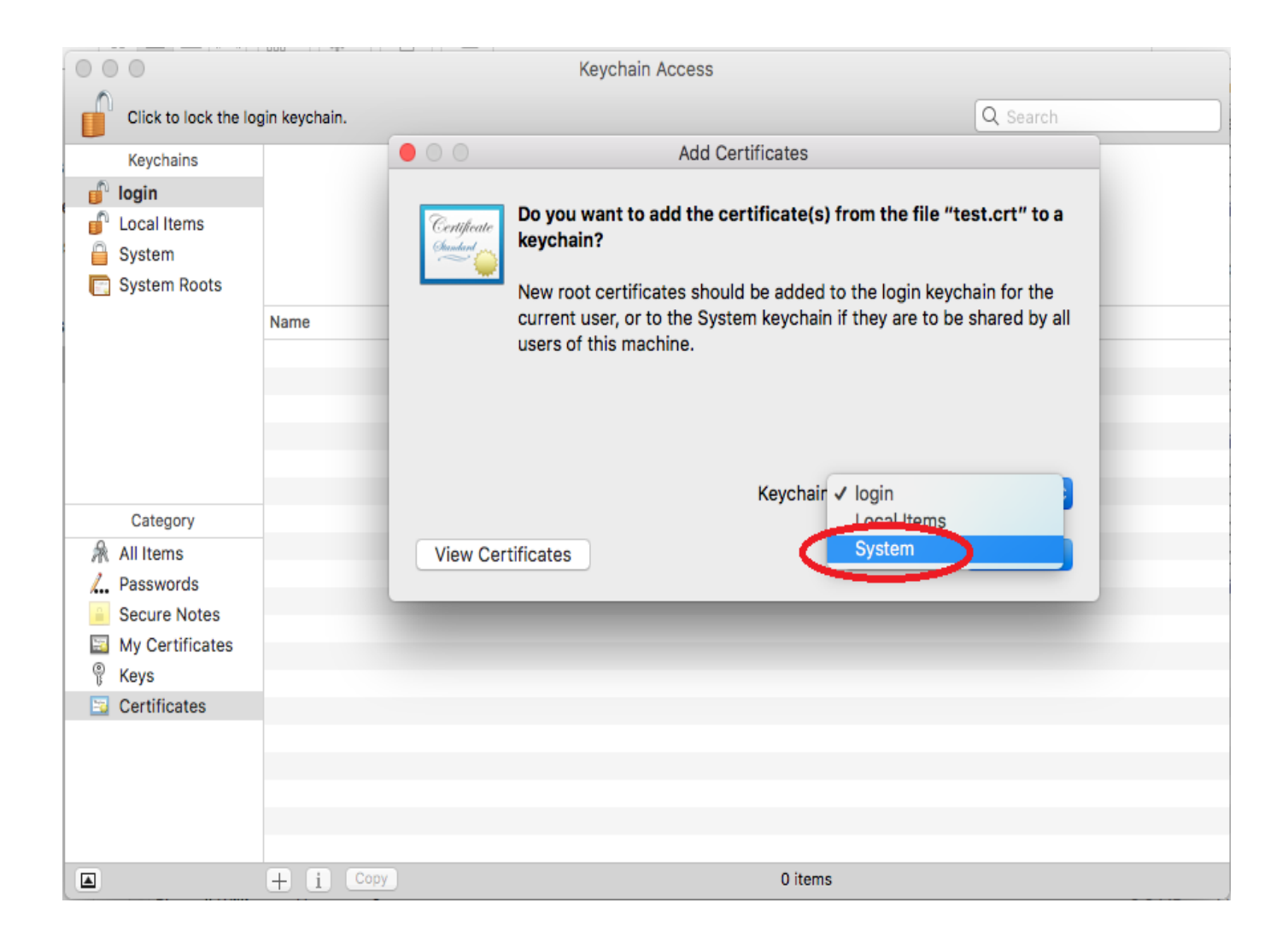

Once you have selected the *"System"* as the Keychain value, the screen should display the window, as shown below. Please click "Add" to proceed.

| 000                                                                                                    |                | Keychain Access                                                                                                    |
|----------------------------------------------------------------------------------------------------|----------------|----------------------------------------------------------------------------------------------------|
| Click to lock the l                                                                                                    | ogin keychain. | Q Search                                                                                                    |
| Keychains<br>Iogin<br>Local Items<br>System<br>System Roots                                                                         | Name           | Add Certificates  Do you want to add the certificate(s) from the file "test.crt" to a keychain?  New root certificates should be added to the login keychain for the current user, or to the System keychain if they are to be shared by all users of this machine.  Keychain: System |
| Category                                                                                                    |                |                                                                                                    |
| <ul> <li>All Items</li> <li>Passwords</li> <li>Secure Notes</li> <li>My Certificates</li> <li>Keys</li> <li>Certificates</li> </ul> | View           | Certificates Cancel Add                                                                                                    |
|                                                                                                    |                |                                                                                                    |
|                                                                                                    |                |                                                                                                    |
|                                                                                                    | + i Copy       | 0 items                                                                                                    |

During this process, you will be asked to enter your password for the system. Please enter the same & Click "Modify Keychain."

| Enter your pass | sword to allow this.    |
|-----------------|-------------------------|
|                 |                         |
| User Name:      | Rusty Ryan              |
| Password:       | •••••                   |
|                 |                         |
|                 | Cancel Modify Keychain  |
|                 | User Name:<br>Password: |

Once you have entered the password to Modify the System Keychain, you will see a similar window, as shown below. As shown below, the Top Left Column under *Keychains* indicates that the Certificate is in the process of getting installed under *"System."* 

| •        | •                                                           |                     |                                                                                              | Keychain Access                               |                           |          |          |
|----------|-------------------------------------------------------------|---------------------|----------------------------------------------------------------------------------------------|-----------------------------------------------|---------------------------|----------|----------|
|          | Click to unlock the                                         | System keychain     | 1.                                                                                           |                                               |                           |          | Q Search |
|          | Keychains<br>login<br>Local Items<br>System<br>System Roots | Certificate<br>Bust | CIPA-CERT<br>Root certificate authorit<br>Expires: Sunday, March<br>This root certificate is | y<br>24, 2024 at 11:13:34 AN<br>s not trusted | I Central Daylight Time   |          |          |
|          |                                                             | Name                | ~                                                                                            | Kind                                          | Expires                   | Keychain |          |
|          |                                                             |                     | ERT                                                                                          | certificate                                   | Mar 24, 2024, 11:13:34 AM | System   |          |
|          |                                                             | E comop             | ne.kerberos.kdc                                                                              | certificate                                   | Dec 26, 2037, 6:21:02 PM  | System   |          |
|          |                                                             | com.app             | ole.systemdefault                                                                            | certificate                                   | Dec 26, 2037, 6:21:01 PM  | System   |          |
|          |                                                             |                     |                                                                                              |                                               |                           |          |          |
|          |                                                             |                     |                                                                                              |                                               |                           |          |          |
|          |                                                             |                     |                                                                                              |                                               |                           |          |          |
|          | Category                                                    |                     |                                                                                              |                                               |                           |          |          |
| R        | All Items                                                   |                     |                                                                                              |                                               |                           |          |          |
| <i>\</i> | Passwords                                                   |                     |                                                                                              |                                               |                           |          |          |
| -        | Secure Notes                                                |                     |                                                                                              |                                               |                           |          |          |
| 1        | My Certificates                                             |                     |                                                                                              |                                               |                           |          |          |
| @        | Kevs                                                        |                     |                                                                                              |                                               |                           |          |          |
|          | Certificates                                                |                     |                                                                                              |                                               |                           |          |          |
|          |                                                             |                     |                                                                                              |                                               |                           |          |          |
|          |                                                             |                     |                                                                                              |                                               |                           |          |          |
|          |                                                             |                     |                                                                                              |                                               |                           |          |          |
|          |                                                             |                     |                                                                                              |                                               |                           |          |          |
|          |                                                             |                     |                                                                                              |                                               |                           |          |          |
|          |                                                             | + i Co              | ру                                                                                           |                                               | 3 items                   |          |          |

The next steps are identical to the steps for installing the Certificate for a single user.

Please navigate to step 2 to proceed further.

**Option 2** – Select the default *"login"* as the Keychain value, as shown below. Please click *"Add"* & proceed to step 2

| 000                                                                                                    |                                                                                                    | Keychain Access                                                                                                    |                                                                                                    |                                                                                                    | oport 🔍                                                                                    |
|----------------------------------------------------------------------------------------------------|----------------------------------------------------------------------------------------------------|----------------------------------------------------------------------------------------------------|----------------------------------------------------------------------------------------------------|----------------------------------------------------------------------------------------------------|--------------------------------------------------------------------------------------------|
| Click to lock the lo                                                                                                    | gin keychain.                                                                                                    |                                                                                                    |                                                                                                    | Q Search                                                                                                    | Communities Cont                                                                           |
| Keychains<br>login<br>Local Items<br>System<br>System Roots                                                                                                    | <key>         Kind: public key, RSA, 2         Usage: Encrypt, Derive,         Name         ?         <key>            Apple Persistent State Encryption</key></key>                                                                                                    | 048-bit<br>Verify<br>Kind<br>public key<br>private key<br>application password                                                                                                    | Do you<br>CERT.cl<br>New roc<br>current<br>users of                                                                                                    | Add Certificates<br>want to add the certificate(s)<br>rt" to a keychain?<br>ot certificates should be added t<br>user, or to the System keychain<br>f this machine. | from the file "cert_FT-<br>o the login keychain for the<br>if they are to be shared by all |
| Category<br>All Items<br>Category<br>Category<br>Category<br>Category<br>Category<br>Category<br>MI Items<br>Category<br>MI Items<br>MI Category<br>MI Category                                                                                                    | Chrome Safe Storage     com.apple.gsthentication.token     com.apple.gsthentication.token     com.apple.gsthentication.token     com.apple.gsthentication.token     com.apple.gsthentication.token     com.apple.gsthentication.token     com.apple.gsthentication.token     com.apple.gsthentication.token     com.apple.gsthentication.token     com.apple.gsthentication.token     com.apple.gsthentication.token                                       | application password<br>application password<br>application password<br>application password<br>application password<br>application password<br>application password<br>application password | View Certificates                                                                                                    | Keychain:                                                                                                    | login 🗘<br>Cancel Add                                                                      |
| <ul> <li> <sup>₩</sup> Keys         <sup>₩</sup> Certificates         <sup>™</sup> <sup>™</sup> <sup></sup></li></ul> | / com.apple.gsthentication.token         / com.apple.gsthentication.token         / com.apple.gsthentication.token         / com.apple.gsthentication.token         / com.apple.gsthentication.token         / com.apple.gsthentication.token         / com.apple.gsthentication.token         / com.apple.gsthentication.token         / com.apple.gsthentication.token         / com.apple.gsthentication.token         / com.apple.gsthentication.token | application password<br>application password<br>application password<br>application password<br>application password<br>application password<br>application password                         | Jan 26, 2020, 10:29:17 A<br>Jan 26, 2020, 10:29:17 A<br>Jan 26, 2020, 10:29:17 A<br>Jan 26, 2020, 10:29:17 A<br>Jan 26, 2020, 10:29:17 A<br>Jan 26, 2020, 10:29:17 A<br>Jan 26, 2020, 10:29:17 A<br>Jan 26, 2020, 10:29:17 A<br>45 items | M logir<br>M logir<br>M logir<br>M logir<br>M logir<br>M logir<br>M logir                                                                                           |                                                                                            |

During this process you are asked to enter your password for the system, please enter the same & Click *"Modify Keychain"* & proceed to step 2

|   | Keychain Ac<br>keychain. | cess is trying to modify the system |
|---|--------------------------|-------------------------------------|
| R | Enter your pas           | sword to allow this.                |
|   | User Name:               | Rusty Ryan                          |
|   | Password:                | •••••                               |
|   |                          |                                     |
|   |                          | Cancel Modify Keychain              |

2. Step 2 The below window will be displayed once you clicked *"Modify Keychain"* in the previous step. As shown below, the Top Left Column under *Keychains* indicates that the Certificate is in the process of getting installed under *"login."* 

Please double-click the CIPA-CERT, as shown in the diagram.

|          |                                                             |               |                                                                                                 | Keychain Access                             |                           |          |          |
|----------|-------------------------------------------------------------|---------------|-------------------------------------------------------------------------------------------------|---------------------------------------------|---------------------------|----------|----------|
|          | Click to lock the log                                       | gin keychain. |                                                                                                 |                                             |                           | [        | Q Search |
|          | Keychains<br>login<br>Local Items<br>System<br>System Roots | Certificate   | CIPA-CERT<br>Root certificate authority<br>Expires: Sunday, March 2<br>This root certificate is | /<br>24, 2024 at 11:13:34 AM<br>not trusted | / Central Daylight Time   |          |          |
|          |                                                             | Name          | ~                                                                                               | Kind                                        | Expires                   | Keychair | n        |
| 1        | •                                                           | CIPA-CE       | ERT                                                                                             | certificate                                 | Mar 24, 2024, 11:13:34 AM | login    |          |
| <u> </u> | Category                                                    |               |                                                                                                 |                                             |                           |          |          |
| Я        | All Items                                                   |               |                                                                                                 |                                             |                           |          |          |
| 1        | Passwords                                                   |               |                                                                                                 |                                             |                           |          |          |
| <b>a</b> | Secure Notes                                                |               |                                                                                                 |                                             |                           |          |          |
| 2        | My Certificates                                             |               |                                                                                                 |                                             |                           |          |          |
| ę        | Keys                                                        |               |                                                                                                 |                                             |                           |          |          |
|          | Certificates                                                |               |                                                                                                 |                                             |                           |          |          |
|          |                                                             |               |                                                                                                 |                                             |                           |          |          |
|          |                                                             |               |                                                                                                 |                                             |                           |          |          |
|          |                                                             |               |                                                                                                 |                                             |                           |          |          |
|          |                                                             | + i Co        | ру                                                                                              |                                             | 1 item                    |          |          |

**3.** The information about the Certificate is displayed, as shown below. Please click on the triangle (next to *Trust*) as shown to view the *Trust* settings of the Certificate.

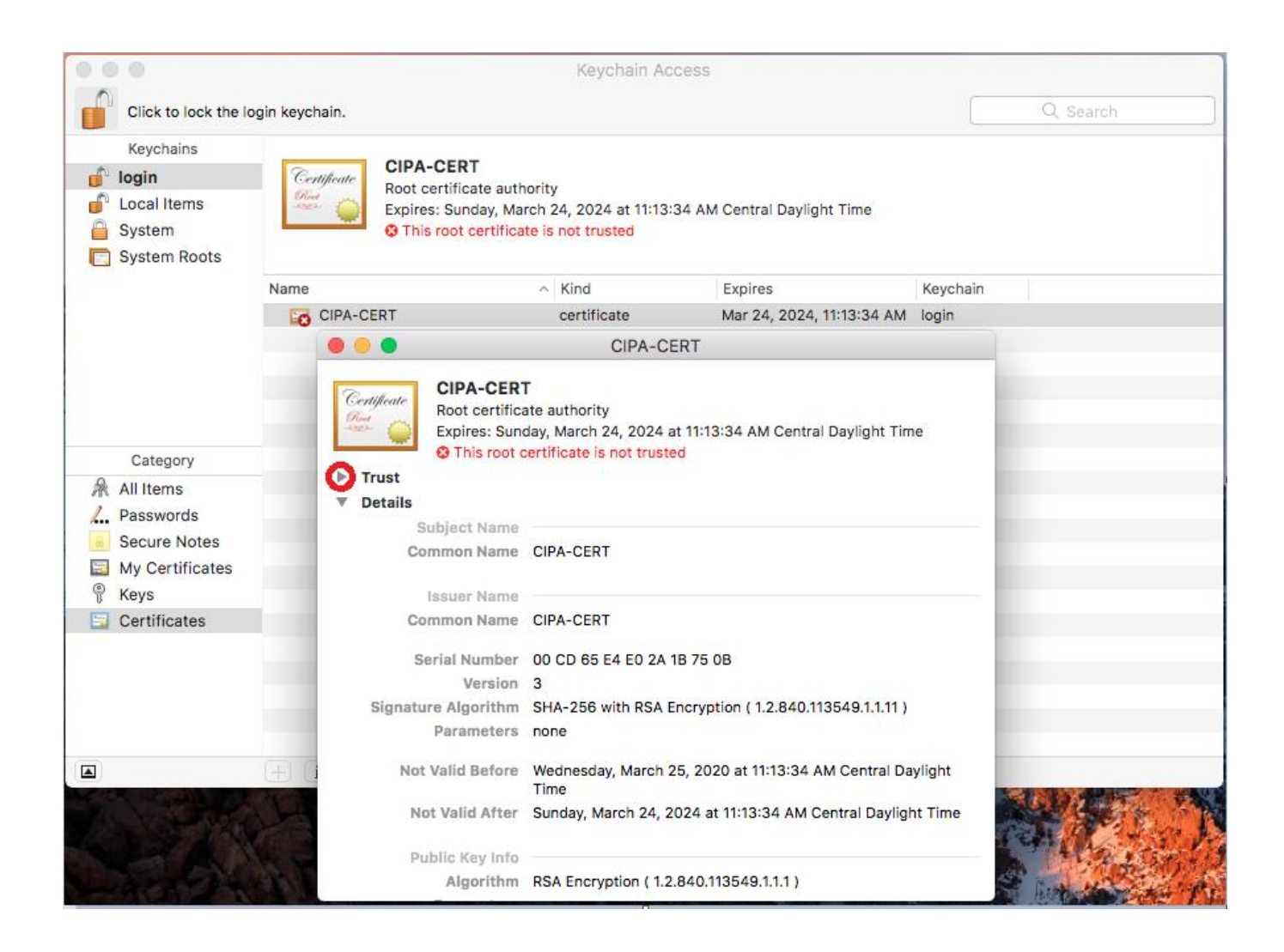

**4.** The Trust Settings are displayed for the Certificate, as shown below. Please click on the drop-down menu for "*When using this Certificate:* "as shown below.

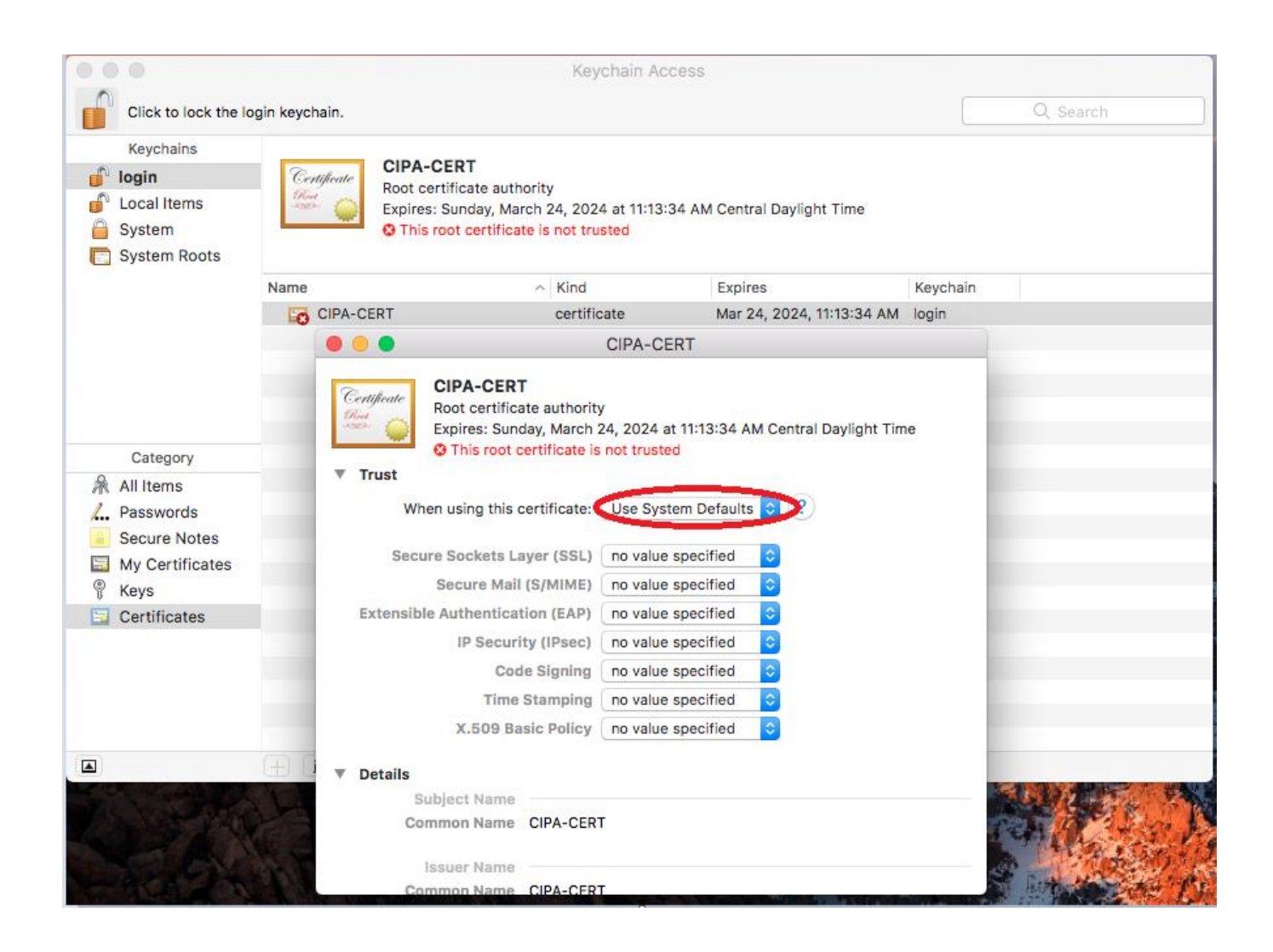

#### 5. As shown below, please select the "Always Trust" setting.

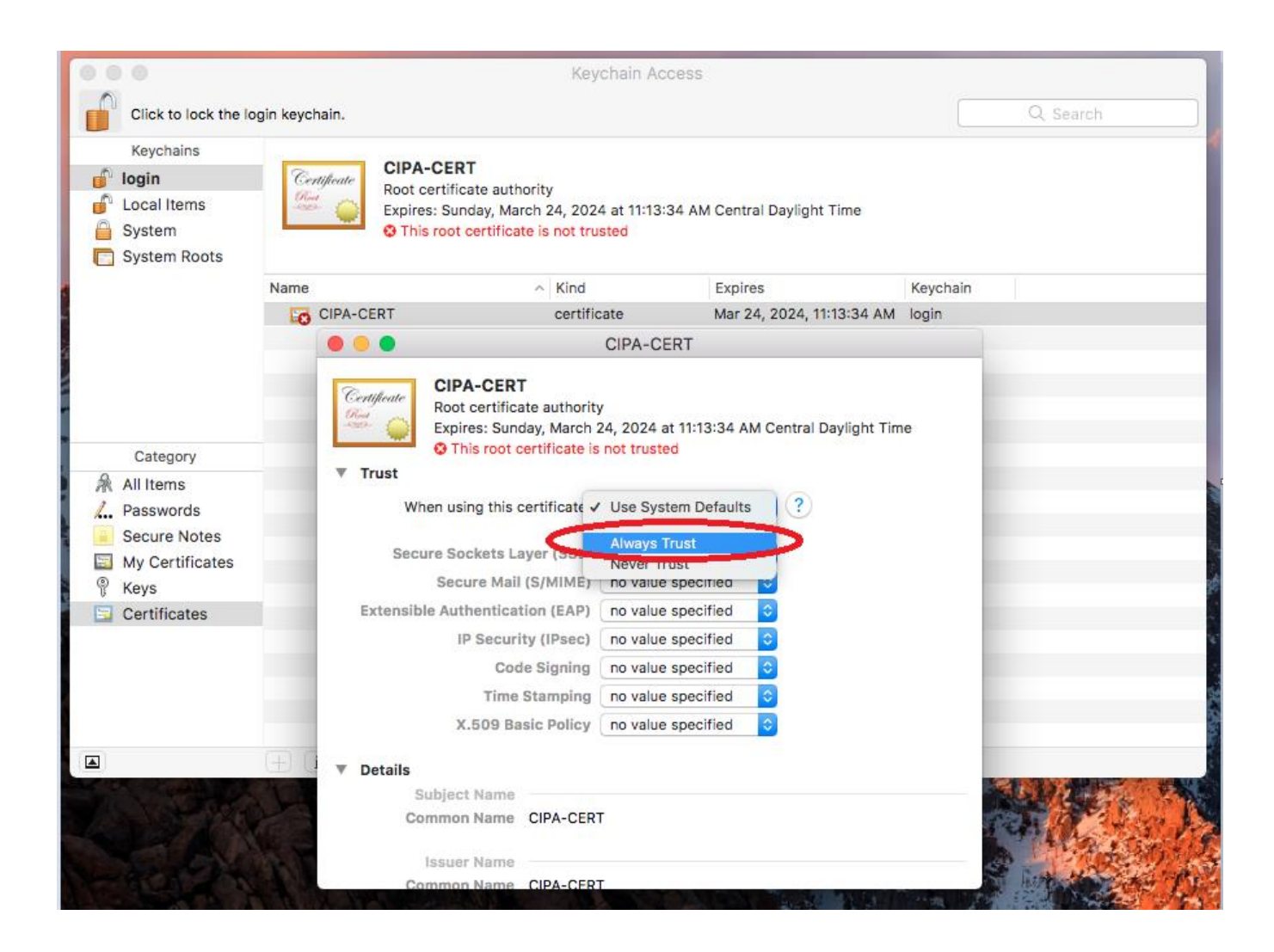

**6.** Once you have performed step 6, the window should indicate "*Always Trust*" across all the settings, as shown below. Please click on the "x" to close the window and save this update to the Certificate.

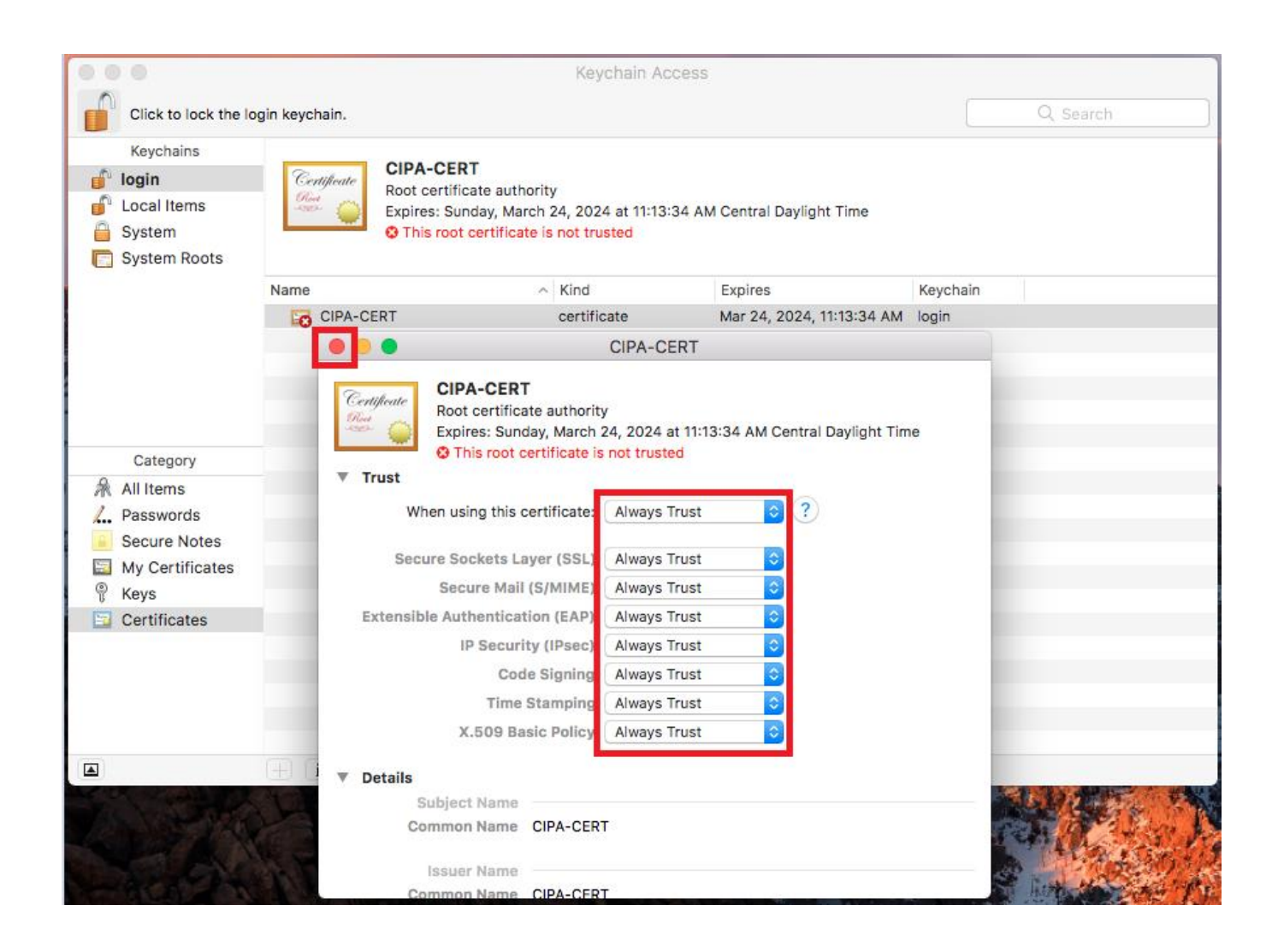

7. Upon closing, you might be asked to enter the password. Upon entering the password, please click "Update Settings."

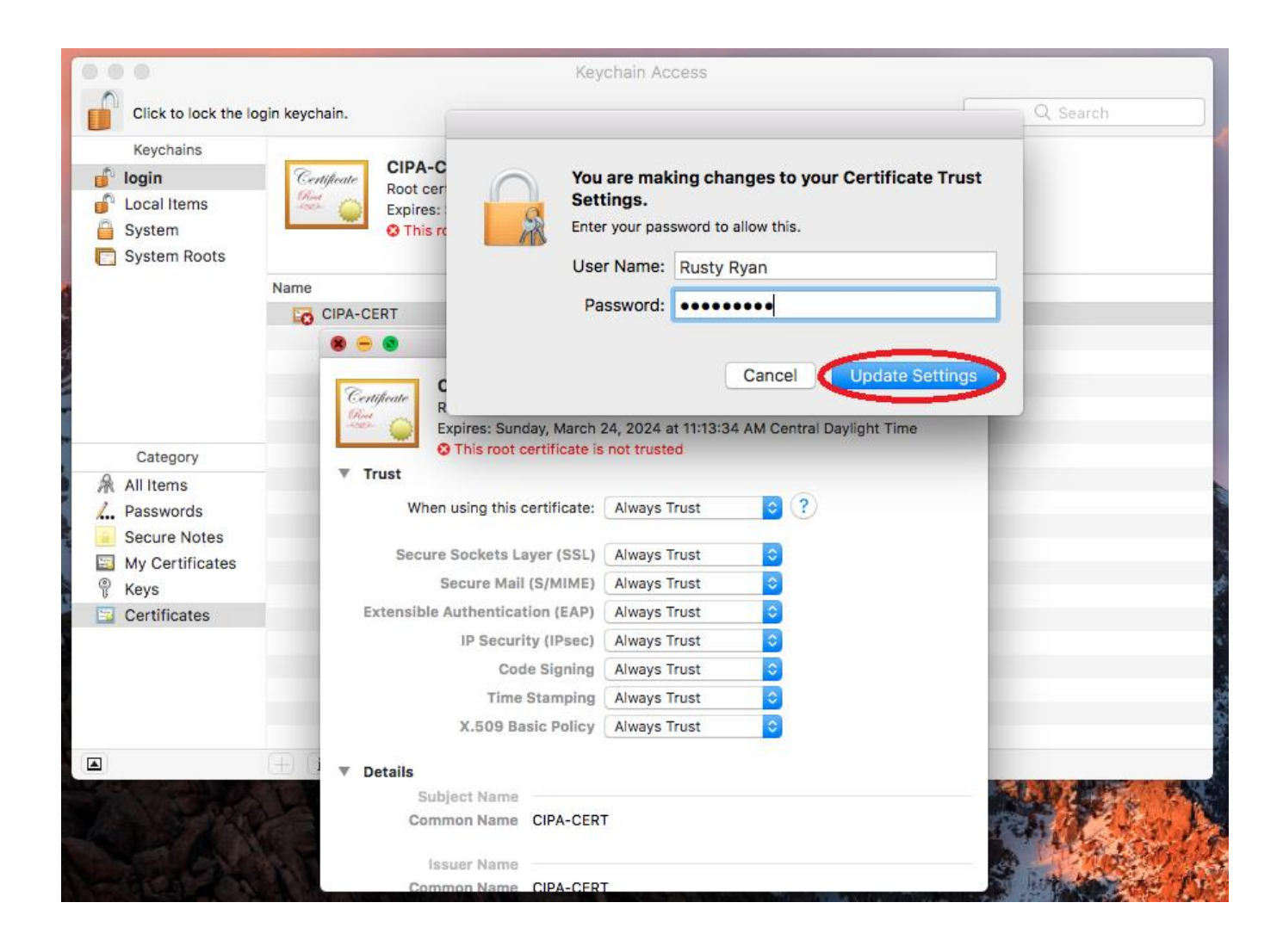

**8.** The settings are updated instantly. You should see the following window below indicate the Certificate is trusted.

| •••                                                                                                    |               | Keychain                                                                                                    | Access                                                |        |          |
|----------------------------------------------------------------------------------------------------|---------------|----------------------------------------------------------------------------------------------------|-------------------------------------------------------|--------|----------|
| Click to lock the log                                                                                                    | gin keychain. |                                                                                                    |                                                       |        | Q Search |
| Keychains<br><b>login</b><br>Local Items<br>System<br>System Roots                                                                  | Certificate   | CIPA-CERT<br>Root certificate authority<br>Expires: Sunday, March 24, 2024 at 11<br>This certificate is marked as trusted | 1:13:34 AM Central Daylight Tir<br>d for this account | ne     |          |
|                                                                                                    | Name          | ∧ Kind                                                                                                    | Expires                                               | Keycha | ain      |
|                                                                                                    |               |                                                                                                    |                                                       |        |          |
| Category                                                                                                    |               |                                                                                                    |                                                       |        |          |
| <ul> <li>All Items</li> <li>Passwords</li> <li>Secure Notes</li> <li>My Certificates</li> <li>Keys</li> <li>Certificates</li> </ul> |               |                                                                                                    |                                                       |        |          |
|                                                                                                    |               |                                                                                                    |                                                       |        |          |
|                                                                                                    | + i Cop       |                                                                                                    | 1 item                                                |        |          |

The Certificate is now installed. You can exit the settings/other windows and start using the CIPA service.

# **Chrome OS**

### **Important Note**

On a Chromebook, you apply SSL Certificates at the User level. This means that the Certificate needs to be installed for each user logging in (if more than one user uses the device).

#### Installing the CIPA Certificate (as a Trusted Root Certification Authority)

- Click on the link <u>https://www.cyberreef.com/download-cipa-certification/</u> to download the Certificate. You need to use the Chrome browser to download the Certificate. If you did not download the certificate file onto the Chromebook on which you are installing it, you must transfer the certificate file to that Chromebook (e.g. via USB drive or Google Drive)
- 2. In the Chrome Browser of the device you are installing the Certificate on, navigate to *chrome://settings* as shown below

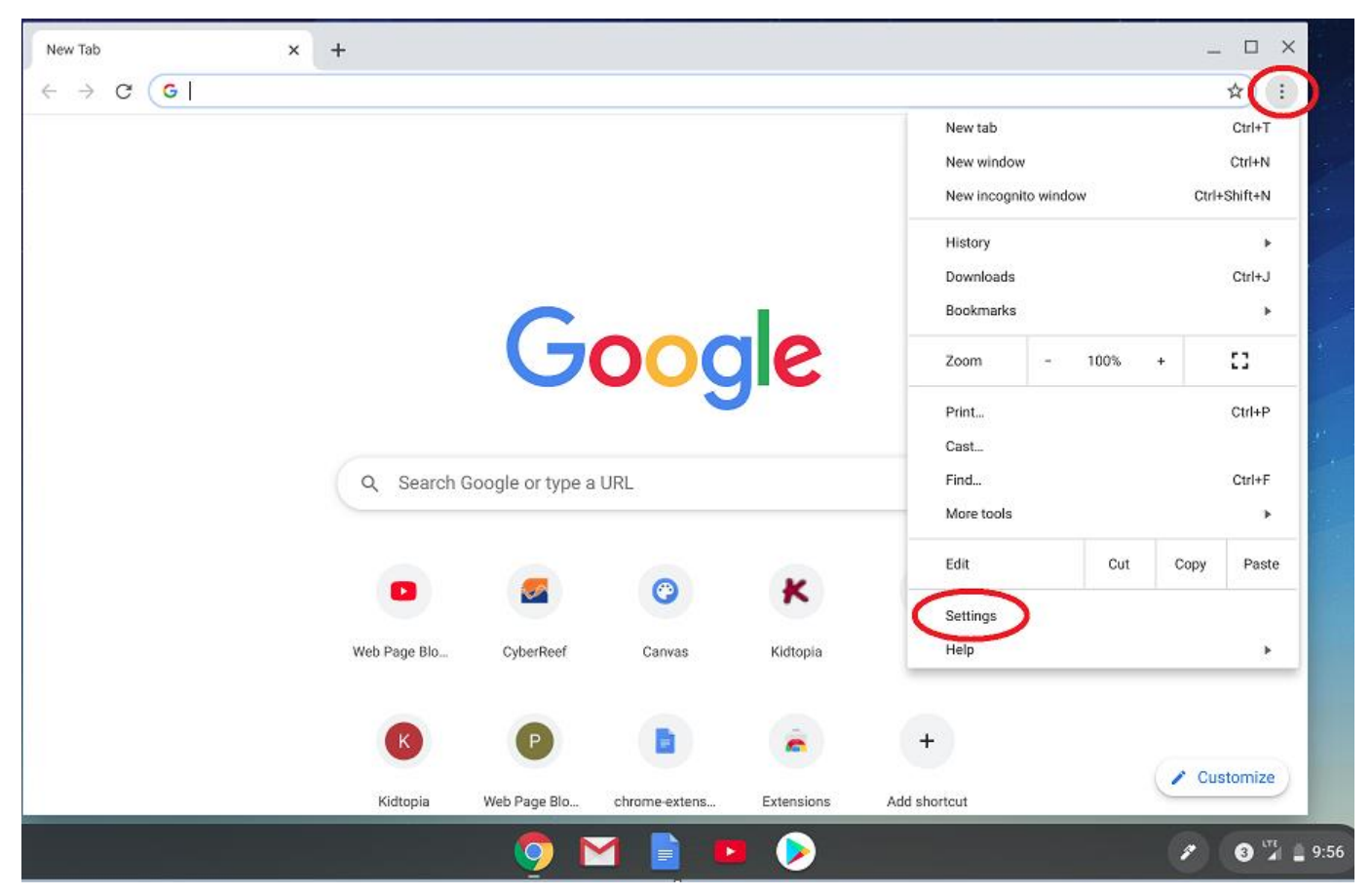

3. Please click on "Privacy and Security" & then click on "More" as shown below

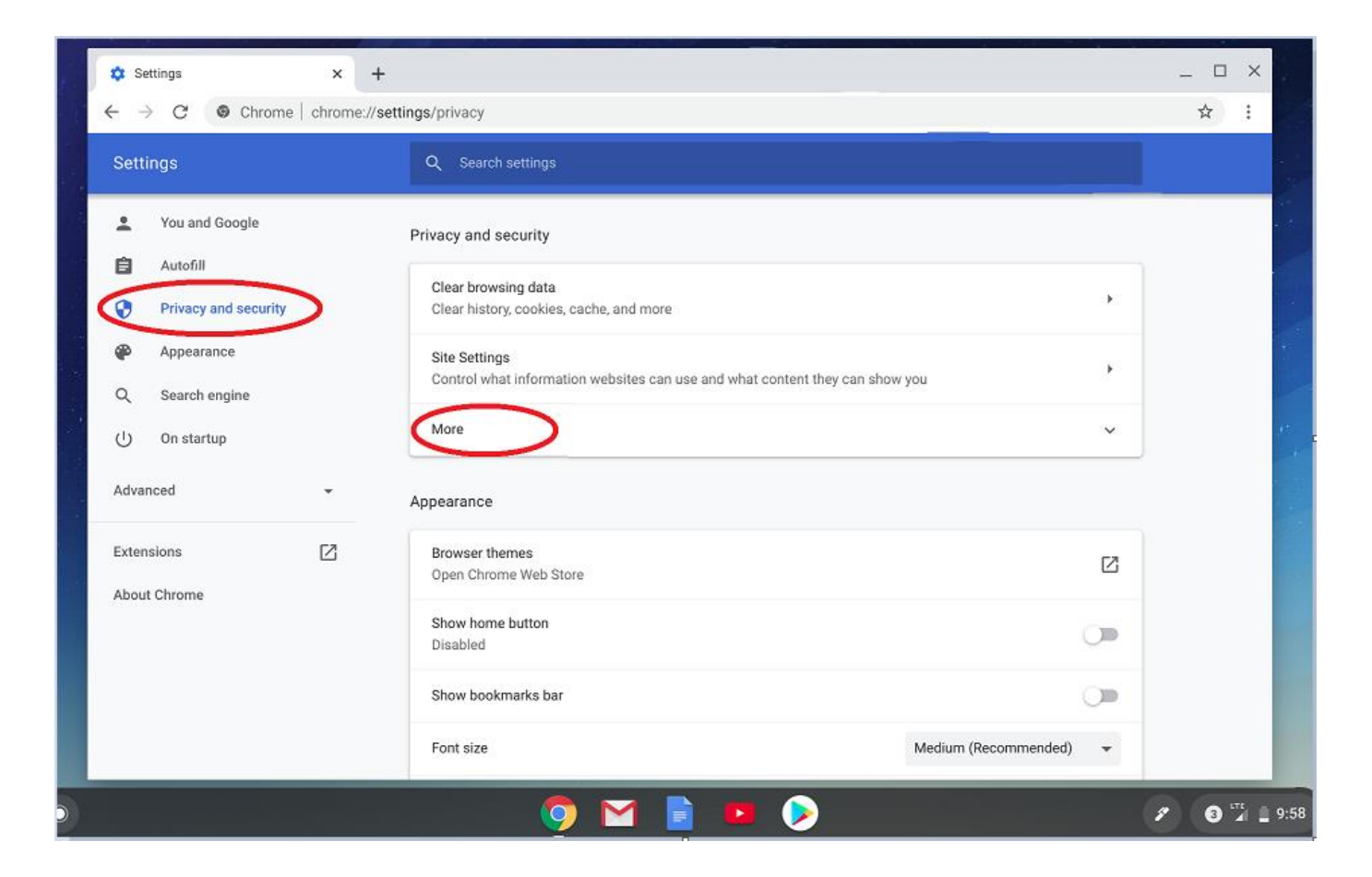

 Scroll down to HTTP/SSL, certificates settings and Click "Manage certificates" as shown below

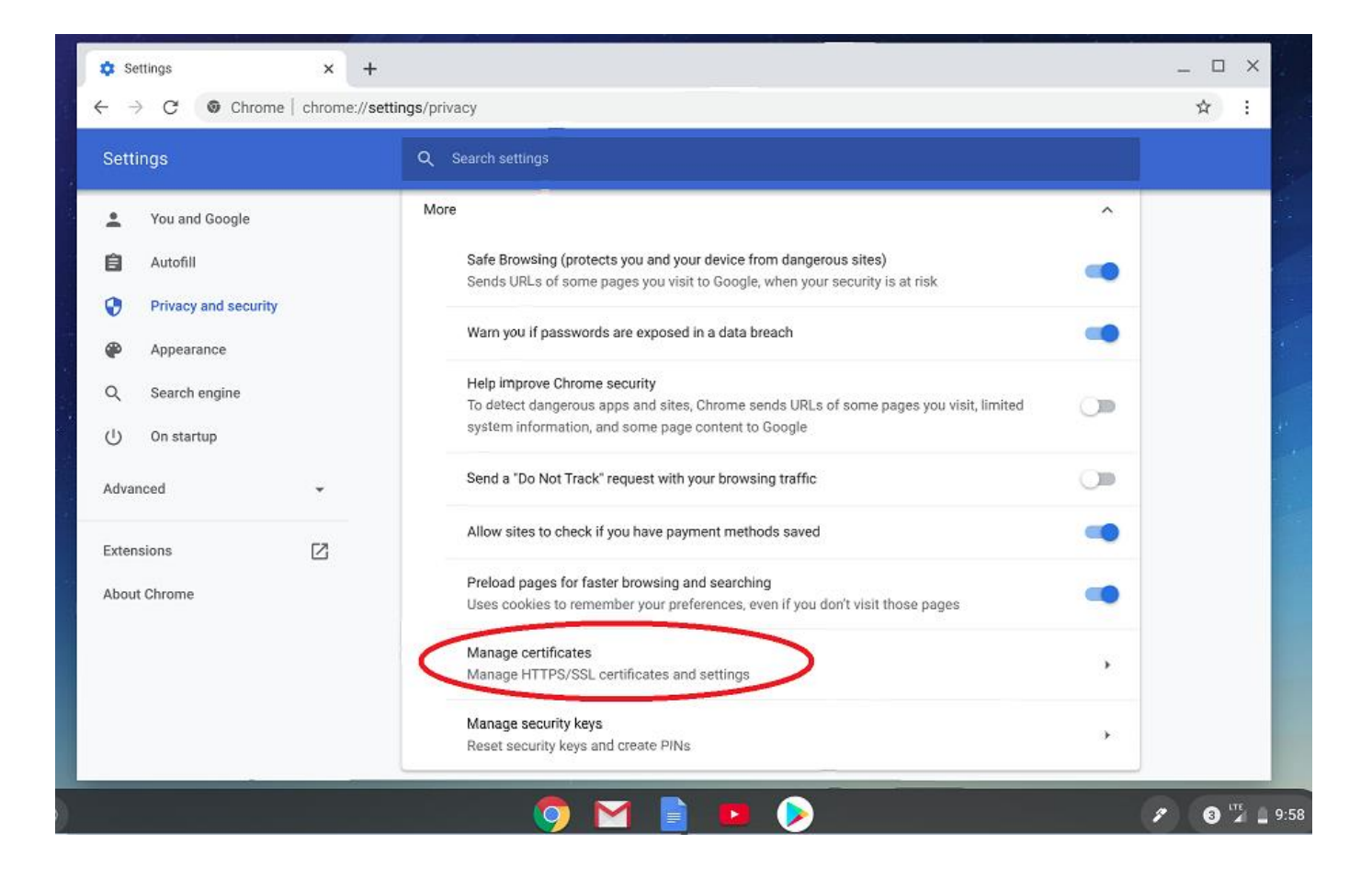

**5.** The Certificate Manager window is displayed. Click "*Authorities*." The list of the current Certificate Authorities is displayed, click on "*Import*" as shown below

| Settings - Manage certificates x +     ← → C            | ttings/certificates                                                       | _ □ ×<br>☆ : |
|---------------------------------------------------------|---------------------------------------------------------------------------|--------------|
| Settings                                                | Q Search settings                                                         |              |
| You and Google                                          | ← Manage certificates                                                     |              |
| Privacy and security                                    | Your certificates Servers Authorities Others                              |              |
| <ul> <li>Appearance</li> <li>Q Search engine</li> </ul> | You have certificates on file that identify these certificate authorities |              |
| () On startup                                           | org-AC Camerfirma S.A.                                                    |              |
| Advanced 👻                                              | org-AC Camerfirma SA CIF A82743287 🗸 🗸                                    |              |
| Extensions                                              | org-ACCV ~                                                                |              |
| About Chrome                                            | org-Actalis S.p.A./03358520967                                            |              |
|                                                         | org-AddTrust AB                                                           |              |
|                                                         | org-AffirmTrust                                                           |              |
|                                                         | org-Agencia Catalana de Certificacio (NIF Q-0801176-I)                    |              |
|                                                         | 🧑 🖬 🖹 🛤 📎                                                                 | 2 3 In 9:    |

**6.** Locate the Certificate you downloaded in step 1 on the Chromebook & click *"Open"* as shown below

| ~ 7    | My files > Downloads         |                  |      |          | Q <b>#</b>       | ÂZ     |    | A. |
|--------|------------------------------|------------------|------|----------|------------------|--------|----|----|
| Settin | () Recent                    | Name             | Size | Туре     | Date modified ~  | े तर   | 14 |    |
| 1      | Audio                        | cert_FT-CERT.crt | 2 KB | CRT file | May 29, 2020, 12 | :00 PM |    |    |
| 8      | 🔜 Images                     |                  |      |          |                  |        |    |    |
| 0      | Wideos                       |                  |      |          |                  |        |    |    |
| P      | ✓ ☐ My files                 |                  |      |          |                  |        |    |    |
| ۹      | 2 Downloads                  |                  |      |          |                  |        |    |    |
| Ċ      | > 🕅 Play files               |                  |      |          |                  |        |    |    |
| Advanc | > 💩 Google Drive             |                  |      |          |                  |        |    |    |
| Extens |                              |                  |      |          |                  |        |    |    |
| About  |                              |                  |      |          |                  |        |    |    |
|        |                              |                  |      |          |                  |        |    |    |
|        |                              |                  |      |          |                  | -      |    |    |
|        | Base64-encoded ASCII, single | e certificate 👻  |      |          | CANCEL           | OPE    | EN |    |

**7.** In the *Certificate authority* window that appears, select *"Trust this certificate for identifying websites"* & Click *"OK"* as shown below

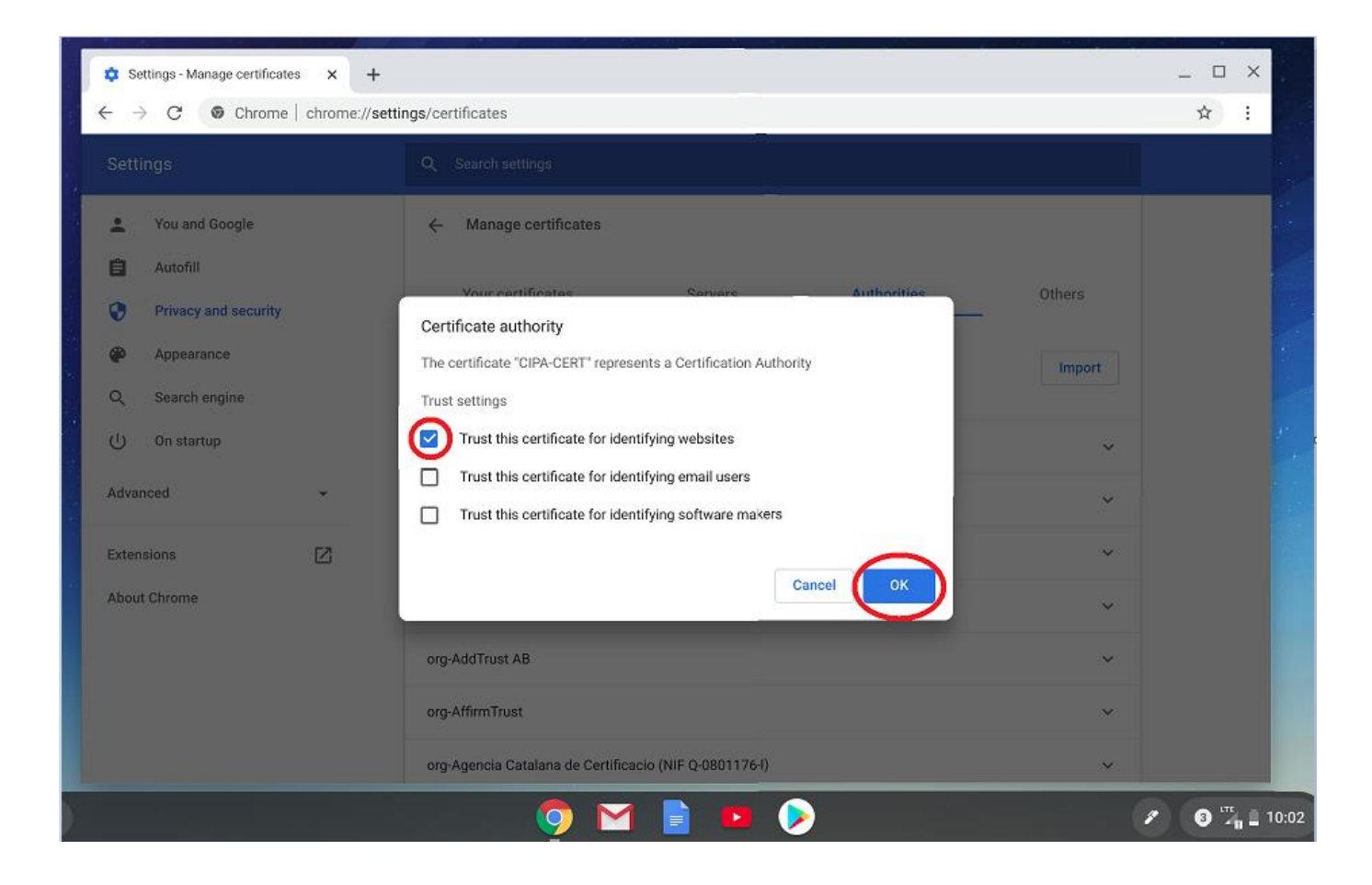

**8.** If you scroll through the list, you should now be able to see the Certificate in the list of Authorities as shown below.

| 🔅 Settings - Manage certificates 🗙 🕂                  |                                                    | _ 🗆 ×                     |      |
|-------------------------------------------------------|----------------------------------------------------|---------------------------|------|
| $\epsilon \rightarrow c$ @ Chrome   chrome://setti    | ngs/certificates                                   | ☆ :                       |      |
| Settings                                              | Q Search settings                                  |                           |      |
| You and Google                                        | org-Certplus ~                                     |                           |      |
| Autofill                                              | org-certSIGN ~                                     |                           |      |
| Privacy and security                                  | org-China Financial Certification Authority $\sim$ |                           |      |
| <ul> <li>Appearance</li> <li>Search engine</li> </ul> | org-Chunghwa Telecom Co., Ltd.                     |                           |      |
| () On startup                                         | org-CIPA-CERT                                      |                           |      |
| Advanced                                              | CIPA-CERT :                                        |                           |      |
| Extensions 🗾                                          | org-Comodo CA Limited ~                            |                           |      |
| About Chrome                                          | org-COMODO CA Limited 🗸                            |                           |      |
|                                                       | org-Cybertrust, Inc ~                              |                           |      |
|                                                       | org-D-Trust GmbH                                   |                           |      |
|                                                       | org-Deutsche Telekom AG 🗸 🗸                        |                           |      |
|                                                       | 🧿 🗹 🖹 😐 📎                                          | <ul> <li>3 1 1</li> </ul> | 0:03 |

The Certificate is now installed. You can exit the settings/other windows and start using the CIPA service.

Please let us know if you have issues installing the Certificate. You can email us the issues & queries at <u>cipa\_support@cyberreef.com</u>